KA01499D/31/PL/03.22-00

71592050 2022-08-01

# Skrócona instrukcja obsługi **Przepływomierz Proline 10**

Przetwornik Modbus RS485 z czujnikiem elektromagnetycznym

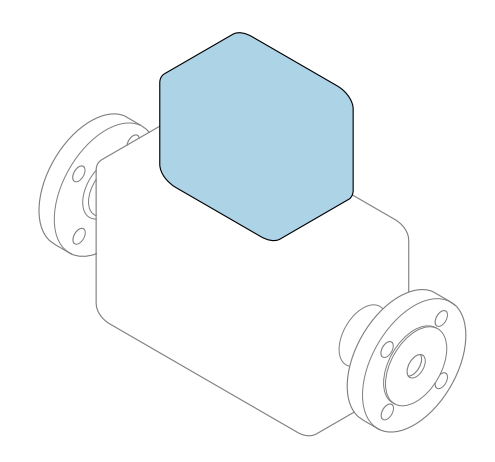

Niniejsza skrócona instrukcja obsługi **nie** zastępuje pełnej instrukcji obsługi wchodzącej w zakres dostawy przyrządu.

**Skrócona instrukcja obsługi, część 2 z 2: Przetwornik** zawiera informacje dotyczące przetwornika.

Skrócona instrukcja obsługi, część 1 z 2: Czujnik → 🗎 3

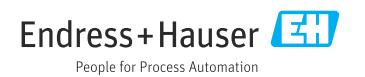

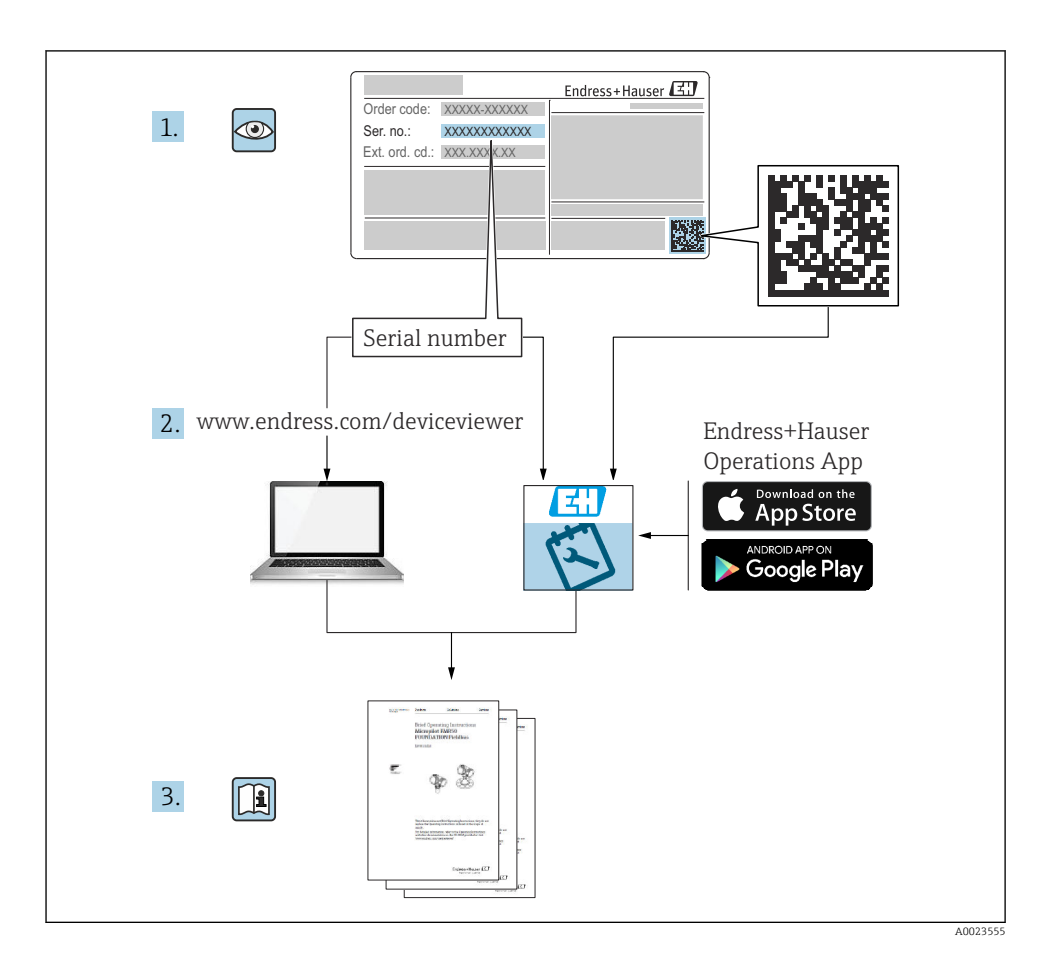

# Skrócona instrukcja obsługi przepływomierza

Układ pomiarowy składa się z przetwornika pomiarowego i czujnika przepływu.

Proces uruchamiania tych dwóch elementów opisany jest w dwóch oddzielnych częściach skróconej instrukcji obsługi przepływomierza:

- Skrócona instrukcja obsługi, część 1: Czujnik
- Skrócona instrukcja obsługi, część 2: Przetwornik

Podczas uruchamiania przyrządu należy zapoznać się z obiema częściami skróconej instrukcji obsługi, ponieważ ich treści wzajemnie się uzupełniają:

#### Skrócona instrukcja obsługi, część 1: Czujnik

Skrócona instrukcja obsługi czujnika przepływu jest przeznaczona dla specjalistów odpowiedzialnych za montaż czujnika.

- Odbiór dostawy i identyfikacja produktu
- Transport i składowanie
- Warunki pracy: montaż

#### Skrócona instrukcja obsługi, część 2: Przetwornik

Skrócona instrukcja obsługi przetwornika jest przeznaczona dla specjalistów odpowiedzialnych za uruchomienie, konfigurację i parametryzację urządzenia jako całości (do momentu uzyskania pierwszej wartości zmierzonej).

- Opis produktu
- Warunki pracy: montaż
- Podłączenie elektryczne
- Warianty obsługi
- Integracja z systemami automatyki
- Uruchomienie
- Komunikaty diagnostyczne

# Dokumentacja uzupełniająca

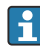

# Niniejsza skrócona instrukcja obsługi to **skrócona instrukcja obsługi, część 2: przetwornik**.

"Skrócona instrukcja obsługi część 1: czujnik" jest dostępna:

- za pośrednictwem strony internetowej: www.endress.com/deviceviewer
- do pobrania na smartfon / tablet z zainstalowaną aplikacją: *Endress+Hauser Operations*

Szczegółowe dane dotyczące urządzenia można znaleźć w instrukcji obsługi oraz w innej dokumentacji dostępnej do pobrania:

- za pośrednictwem strony internetowej: www.endress.com/deviceviewer
- na smartfon / tablet z zainstalowaną aplikacją: Endress+Hauser Operations

# Spis treści

| <b>1</b><br>1.1                                                                         | Informacje o niniejszym dokumencie<br>Symbole                                                                                                    | 5.5                                                                                     |
|-----------------------------------------------------------------------------------------|----------------------------------------------------------------------------------------------------|-----------------------------------------------------------------------------------------|
| <b>2</b><br>2.1<br>2.2<br>2.3<br>2.4<br>2.5<br>2.6<br>2.7<br>2.8<br>2.9<br>2.10<br>2.11 | Zalecenia dotyczące bezpieczeństwa .<br>Wymagania dotyczące personelu technicznego .<br>Wymagania dotyczące personelu obsługi .<br>Odbiór dostawy i transport .<br>Etykiety samoprzylepne, zawieszki i wygrawerowane napisy .<br>Warunki pracy: środowisko i proces .<br>Bezpieczeństwo pracy .<br>Warunki pracy: montaż .<br>Podłączenie elektryczne .<br>Temperatura powierzchni .<br>Uruchomienie .<br>Przeróbki urządzenia .                                                    | • 6<br>• 6<br>• 7<br>• 7<br>• 7<br>• 7<br>• 7<br>• 7<br>• 7<br>• 7<br>• 7<br>• 8<br>• 8 |
| <b>3</b><br>3.1<br>3.2                                                                  | Informacje o produkcie<br>Przeznaczenie przyrządu<br>Konstrukcja przyrządu                                                                                                    | 8<br>8<br>8<br>8                                                                        |
| <b>4</b><br>4.1<br>4.2                                                                  | Montaż<br>Obracanie obudowy przetwornika<br>Kontrola po wykonaniu montażu                                                                                                    | <b>11</b><br>12<br>13                                                                   |
| <b>5</b><br>5.1<br>5.2<br>5.3<br>5.4<br>5.5<br>5.6<br>5.7<br>5.8<br>5.9<br>5.10<br>5.11 | Podłączenie elektryczne<br>Wskażówki dotyczące podłączenia<br>Wymagania dla przewodów podłączeniowych<br>Wymagania dotyczące przewodów uziemiających<br>Wymagania dotyczące przewodów podłączeniowych<br>Podłączenie przewodu<br>Podłączenie przetwornika pomiarowego<br>Zapewnienie wyrównania potencjałów Promag D, P, W<br>Zapewnienie wyrównania potencjałów Promag H<br>Demontaż przewodu<br>Przykłady zacisków elektrycznych<br>Kontrola po wykonaniu podłączeń elektrycznych | 14<br>15<br>15<br>16<br>18<br>27<br>31<br>31<br>40<br>41<br>43                          |
| <b>6</b><br>6.1<br>6.2<br>6.3                                                           | Obsługa<br>Przegląd wariantów obsługi<br>Obsługa lokalna<br>Aplikacja SmartBlue                                                                                                    | <b>44</b><br>44<br>44<br>51                                                             |
| 7                                                                                       | Integracja z systemami automatyki                                                                                                    | 53                                                                                      |
| 8<br>8.1<br>8.2<br>8.3<br>8.4                                                           | Uruchomienie<br>Kontrola po wykonaniu montażu i po wykonaniu podłączeń elektrycznych<br>Włączenie przyrządu<br>Uruchomienie przyrządu<br>Zabezpieczenie ustawień przed nieuprawnionym dostępem                                                                                                    | <b>53</b><br>53<br>54<br>55<br>57<br>57                                                 |
| <b>9</b><br>9.1                                                                         | Komunikaty diagnostyczne na wskaźniku lokalnym                                                                                                    | <b>57</b>                                                                               |

# 1 Informacje o niniejszym dokumencie

#### 1.1 Symbole

#### 1.1.1 Ostrzeżenia

#### A NIEBEZPIECZEŃSTWO

Ten symbol ostrzega przed pojawiającą się nagle niebezpieczną sytuacją. Zlekceważenie tego zagrożenia spowoduje poważne uszkodzenia ciała lub śmierć.

#### ▲ OSTRZEŻENIE

Ten symbol ostrzega przed potencjalnie niebezpieczną sytuacją. Zlekceważenie tego ostrzeżenia i narażenie na niebezpieczeństwo tego typu może spowodować poważne obrażenia ciała lub śmierć.

#### A PRZESTROGA

Ten symbol ostrzega przed potencjalnie niebezpieczną sytuacją. Zlekceważenie tego ostrzeżenia i narażenie na niebezpieczeństwo tego typu może spowodować niewielkie lub lekkie obrażenia ciała.

#### NOTYFIKACJA

Ten symbol ostrzega przed potencjalnymi uszkodzeniami. Zlekceważenie tego ostrzeżenia i narażenie na niebezpieczeństwo tego typu może skutkować uszkodzeniem instalacji lub obiektów znajdujących się w jej pobliżu.

#### 1.1.2 Moduł elektroniki

- --- Prąd stały
- $\sim$  Prąd przemienny
- Zacisk podłączenia linii wyrównania potencjałów

#### 1.1.3 Komunikacja przyrządu

- Bluetooth jest włączony.
- Dioda LED wyłączona.
- 🔀 🛛 Dioda LED pulsuje.
- Dioda LED świeci.

#### 1.1.4 Narzędzia

- Śrubokręt płaski
- 🔾 🏉 🛛 Klucz sześciokątny
- 💅 🛛 Klucz płaski

#### 1.1.5 Typy informacji

- Zalecane procedury, procesy lub działania
- Dozwolone procedury, procesy lub działania
- Niedozwolone procedury, procesy lub działania
- 1 Informacje dodatkowe
- Odsyłacz do dokumentacji
- Odsyłacz do strony
- 💽 🛛 Odsyłacz do rysunku
- Środki lub indywidualne działania, które należy podjąć
- 1., 2.,... Kolejne kroki procedury
- └→ Wynik kroku
- Pomoc w razie problemu
- Kontrola wzrokowa
- A Parametr zabezpieczony przed zapisem
- 1.1.6 Ochrona przeciwwybuchowa
- 🔊 Strefa zagrożona wybuchem
- 🔉 🔰 Strefa niezagrożona wybuchem

# 2 Zalecenia dotyczące bezpieczeństwa

# 2.1 Wymagania dotyczące personelu technicznego

- Montaż, podłączenie elektryczne, uruchomienie, diagnostykę i konserwację przyrządu może wykonywać wyłącznie przeszkolony i wykwalifikowany personel upoważniony przez właściciela/operatora obiektu.
- Przed rozpoczęciem pracy, personel ten musi dokładnie zapoznać się z instrukcją obsługi, dokumentacją dodatkową i certyfikatami przyrządu oraz przestrzegać zawartych w nich zaleceń.
- ▶ Personel musi przestrzegać lokalnych przepisów bezpieczeństwa.

# 2.2 Wymagania dotyczące personelu obsługi

- Personel obsługi powinien zostać przeszkolony w zakresie wymagań związanych z wykonywanym zadaniem i posiadać upoważnienie wydane przez właściciela/operatora obiektu.
- Przed rozpoczęciem pracy, personel obsługi musi dokładnie zapoznać się z instrukcją obsługi i dokumentacją dodatkową przyrządu oraz przestrzegać zawartych w nich zaleceń.

# 2.3 Odbiór dostawy i transport

- ▶ Przyrząd należy transportować w prawidłowy i odpowiedni sposób.
- Nie usuwać elementów zabezpieczających przyłącza procesowe, aż do momentu bezpośrednio poprzedzającego montaż.

## 2.4 Etykiety samoprzylepne, zawieszki i wygrawerowane napisy

 Należy zwrócić uwagę na wszystkie instrukcje bezpieczeństwa i piktogramy umieszczone na przyrządzie.

# 2.5 Warunki pracy: środowisko i proces

- ▶ Przyrządu należy używać tylko do pomiarów wskazanych mediów.
- Przestrzegać podanego zakresu ciśnień i temperatur medium.
- ▶ Chronić przyrząd przed korozją i niekorzystnym wpływem czynników środowiskowych.

#### 2.6 Bezpieczeństwo pracy

- Zawsze należy mieć nałożony niezbędny sprzęt ochrony osobistej, określony w przepisach krajowych.
- ▶ Niedopuszczalne jest uziemianie urządzenia spawalniczego z wykorzystaniem przyrządu.
- ► W przypadku dotykania urządzenia mokrymi rękami należy założyć rękawice ochronne.

# 2.7 Warunki pracy: montaż

- Nie usuwać elementów zabezpieczających przyłącza procesowe, aż do momentu bezpośrednio poprzedzającego montaż.
- ▶ Nie uszkodzić ani nie demontować okładziny kołnierzy.
- Zachować maksymalne momenty dokręcenia.

# 2.8 Podłączenie elektryczne

- Zachować zgodność z obowiązującymi przepisami dotyczącymi instalacji.
- Użyć przewodów o odpowiednich parametrach.
- Sprawdzić, czy przewody nie są uszkodzone.
- Jeśli przyrząd jest używany w strefach zagrożonych wybuchem, stosować się do zaleceń podanych w instrukcji bezpieczeństwa Ex.
- ► Wykonać instalację połączeń wyrównawczych.
- Wykonać instalację uziemienia.

# 2.9 Temperatura powierzchni

Media o podwyższonej temperaturze mogą powodować nagrzewanie się powierzchni przyrządu. W związku z tym, należy przestrzegać następujących zaleceń:

- zamontować odpowiednie osłony chroniące przed dotykiem,
- nakładać rękawice ochronne.

# 2.10 Uruchomienie

- Urządzenie można zamontować wyłącznie wtedy, gdy jest sprawne technicznie i wolne od usterek i wad.
- Urządzenie można uruchomić wyłącznie po przeprowadzeniu kontroli po wykonaniu montażu i kontroli po wykonaniu podłączeń elektrycznych.

# 2.11 Przeróbki urządzenia

- Modyfikacje i naprawy można wykonywać tylko po uprzedniej konsultacji z działem serwisu Endress+Hauser.
- ► Części zamienne i akcesoria montować zgodnie ze wskazówkami montażowymi.
- ► Używać wyłącznie oryginalnych części zamiennych i akcesoriów Endress+Hauser.

# 3 Informacje o produkcie

# 3.1 Przeznaczenie przyrządu

Ten przyrząd jest przeznaczony wyłącznie do pomiaru przepływu cieczy i gazów.

Zależnie od zamówionej wersji, może również służyć do pomiaru przepływu cieczy potencjalnie wybuchowych, łatwopalnych, trujących i utleniających.

Przepływomierze przeznaczone do stosowania w strefach zagrożonych wybuchem, w zastosowaniach higienicznych lub tych, w których występuje zwiększone ryzyko spowodowane ciśnieniem medium, zostały odpowiednio oznaczone na tabliczce znamionowej.

Niewłaściwe zastosowanie lub zastosowanie niezgodne z przeznaczeniem może zagrażać bezpieczeństwu. Producent nie bierze żadnej odpowiedzialności za szkody spowodowane niewłaściwym zastosowaniem lub zastosowaniem niezgodnym z przeznaczeniem.

# 3.2 Konstrukcja przyrządu

#### 3.2.1 Wersja kompaktowa

Przetwornik i czujnik tworzą mechanicznie jedną całość.

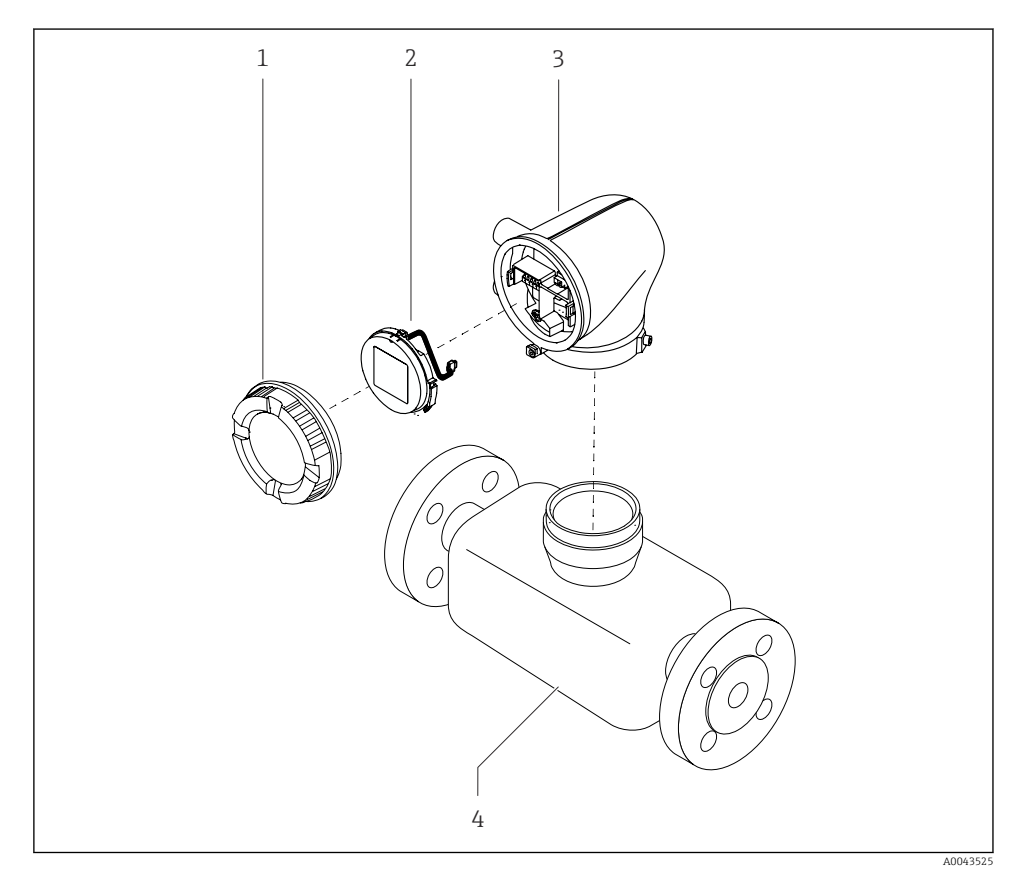

🖻 1 Główne części składowe przyrządu

- 1 Pokrywa obudowy
- 2 Wyświetlacz
- 3 Obudowa przetwornika
- 4 Czujnik

#### 3.2.2 Wersja rozdzielna

Przetwornik jest montowany w innym miejscu niż czujnik przepływu.

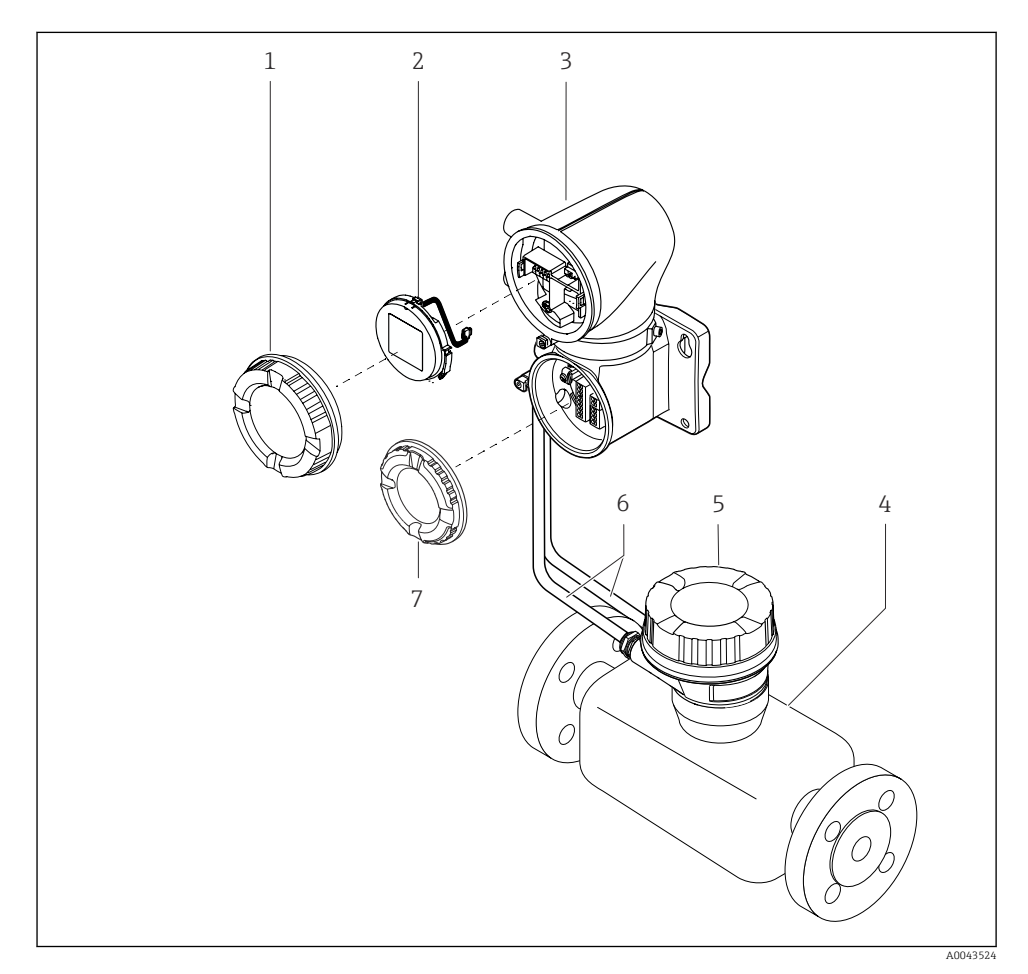

- 🖻 2 Główne części składowe przyrządu
- 1 Pokrywa obudowy
- 2 Wyświetlacz
- 3 Obudowa przetwornika
- 4 Czujnik
- 5 Obudowa przedziału podłączeniowego czujnika
- 6 Przewód podłączeniowy, w tym przewód zasilania cewki i przewód elektrody
- 7 Pokrywa przedziału podłączeniowego

# 4 Montaż

Dodatkowe wskazówki dotyczące montażu czujnika podano w skróconej instrukcji obsługi czujnika → 🗎 3

# 4.1 Obracanie obudowy przetwornika

Pozycja kodu zam. "Obudowa", opcja "Aluminium"

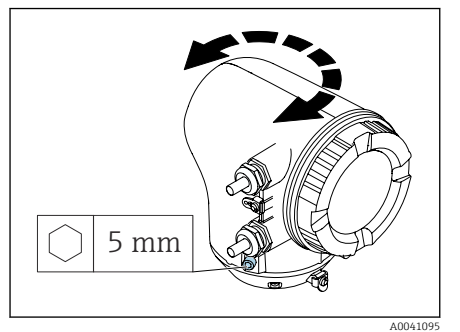

Pozycja kodu zam. "Obudowa", opcja "Poliwęglan"

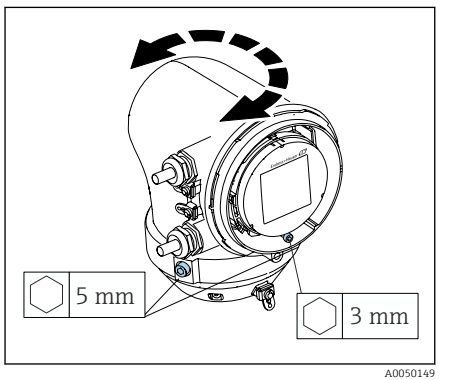

 Odkręcić wkręty mocujące po obu stronach obudowy przetwornika.

# 2. NOTYFIKACJA

**Ryzyko nadmiernego obrócenia obudowy przetwornika!** Przewody wewnętrzne mogą zostać

uszkodzone.

 Obudowę przetwornika można obrócić maksymalnie o 180° w każdym kierunku.

Obrócić obudowę przetwornika do żądanego położenia.

- Dokręcić śruby w odwrotnej kolejności niż przy ich odkręcaniu.
- 1. Odkręcić śruby pokrywy obudowy.
- 2. Otworzyć pokrywę obudowy.
- Odkręcić śrubę uziemienia (pod wyświetlaczem).
- Odkręcić wkręty mocujące po obu stronach obudowy przetwornika.

## 5. NOTYFIKACJA

Ryzyko nadmiernego obrócenia obudowy przetwornika!

Przewody wewnętrzne mogą zostać uszkodzone.

 Obudowę przetwornika można obrócić maksymalnie o 180° w każdym kierunku.

Obrócić obudowę przetwornika do żądanego położenia.

6. Dokręcić śruby w odwrotnej kolejności niż przy ich odkręcaniu.

# 4.2 Kontrola po wykonaniu montażu

| Czy przyrząd nie jest uszkodzony (kontrola wzrokowa)?                                                                                                    |  |
|----------------------------------------------------------------------------------------------------|--|
| Czy przyrząd odpowiada parametrom w punkcie pomiarowym?                                                                                                    |  |
| <ul> <li>Przykładowe parametry:</li> <li>temperatura medium procesowego,</li> <li>ciśnienie medium procesowego,</li> <li>temperatura otoczenia,</li> <li>zakres pomiarowy.</li> </ul> |  |
| Czy wybrano odpowiednią pozycję montażową przyrządu?                                                                                                    |  |
| Czy kierunek wskazywany przez strzałkę na przyrządzie jest zgodny z kierunkiem przepływu medium?                                                                                      |  |
| Czy przyrząd został zabezpieczony przed opadami atmosferycznymi i<br>bezpośrednim nasłonecznieniem?                                                                                   |  |
| Czy śruby zostały dokręcone odpowiednim momentem?                                                                                                    |  |

# 5 Podłączenie elektryczne

# 5.1 Wskazówki dotyczące podłączenia

#### 5.1.1 Uwagi dotyczące podłączenia elektrycznego

#### **A** OSTRZEŻENIE

#### Podzespoły pod napięciem!

Nieprawidłowe wykonywanie prac przy podłączeniach elektrycznych może spowodować porażenie prądem.

- Podłączenie elektryczne może być wykonywane wyłącznie przez przeszkolony personel techniczny, uprawniony do wykonywania tych prac przez użytkownika obiektu.
- Przestrzegać obowiązujących przepisów krajowych.
- ▶ Przestrzegać krajowych i lokalnych przepisów BHP.
- Podłączenie wykonywać w odpowiedniej kolejności: zawsze upewnić się, czy najpierw do wewnętrznego zacisku uziemienia podłączone zostało uziemienie ochronne (PE).
- W przypadku pracy w strefie zagrożonej wybuchem, stosować się do zaleceń podanych w "Instrukcjach dotyczących bezpieczeństwa".
- ▶ Starannie wykonać podłączenie przyrządu do uziemienia i wyrównania potencjałów.
- ▶ Podłączyć uziemienie ochronne do wszystkich zewnętrznych zacisków uziemienia.

#### 5.1.2 Dodatkowe środki ochrony

Wymagane jest zastosowanie następujących środków ochronnych:

- Zainstalować urządzenie odłączające (przełącznik lub wyłącznik zasilania), aby łatwo odłączyć przyrząd od napięcia.
- Oprócz bezpiecznika przyrządu należy zainstalować w instalacji obiektu zabezpieczenie nadprądowe o maks. prądzie znamionowym 10 A.
- Zaślepki uszczelniające z tworzywa sztucznego służą jako zabezpieczenie tylko na czas transportu i należy je zastąpić odpowiednimi elementami z indywidualnie zatwierdzonego materiału.
- Przykłady podłączenia: → 
   <sup>™</sup> 41

#### 5.1.3 Podłączenie ekranu przewodu

- Aby uniknąć prądów wyrównawczych o częstotliwości zasilania (sieci zasilania) na ekranie przewodu, należy w instalacji zapewnić wyrównanie potencjałów. Jeżeli wyrównanie potencjałów w instalacji nie jest możliwe, należy podłączyć ekran przewodu do przyrządu tylko z jednej strony. W takim przypadku, ekranowanie zabezpieczające przed zakłóceniami elektromagnetycznymi jest zapewnione tylko częściowo.
- 1. Podłączenie odizolowanych skrętek ekranowanych do wewnętrznego zacisku uziemienia powinno być tak krótkie, jak to możliwe.
- 2. Przewody powinny posiadać pełne ekranowanie na całej długości.
- 3. Podłączyć ekran przewodu do wyrównania potencjałów instalacji, na obu końcach.

## 5.2 Wymagania dla przewodów podłączeniowych

#### 5.2.1 Bezpieczeństwo elektryczne

Zgodnie z obowiązującymi przepisami krajowymi.

#### 5.2.2 Dopuszczalny zakres temperatur

- Przestrzegać wytycznych dotyczących instalacji obowiązujących w danym kraju.
- Przewody należy dobrać pod kątem spodziewanych minimalnych i maksymalnych temperatur w miejscu instalacji.

# 5.2.3 Przewód zasilania (w tym przewód podłączony do wewnętrznego zacisku uziemienia)

- Standardowy przewód instalacyjny jest wystarczający.
- Zapewnić uziemienie zgodnie z obowiązującymi przepisami krajowymi.

#### 5.2.4 Przewód sygnałowy

- Modbus RS485: Zalecany jest przewód typu A wg normy EIA/TIA-485
  Wyjście prądowe 4 ... 20 mA:
- wyjscie prądowe 4 ... 20 mA: Standardowy przewód instalacyjny

#### 5.3 Wymagania dotyczące przewodów uziemiających

Przewód miedziany: min. 6 mm<sup>2</sup> (0,0093 in<sup>2</sup>)

## 5.4 Wymagania dotyczące przewodów podłączeniowych

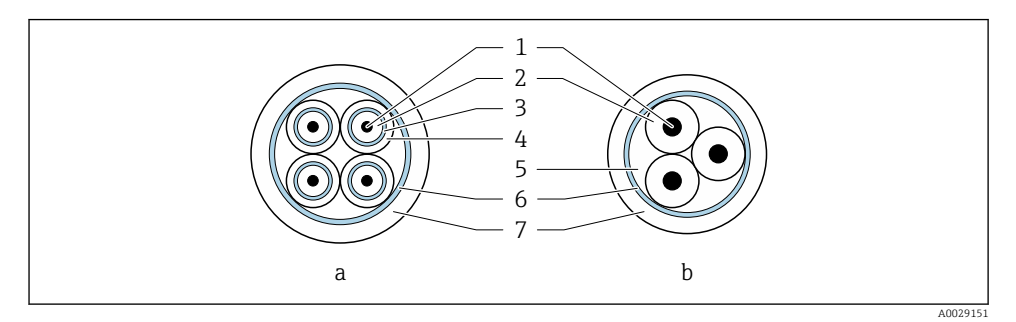

#### 🖻 3 Przekrój przewodu

- a Przewód elektrody
- b Przewód zasilania cewki
- 1 Żyła
- 2 Izolacja żyły
- 3 Ekran żyły
- 4 Płaszcz żyły
- 5 Powłoka wzmacniająca żyły
- 6 Ekran przewodu
- 7 Płaszcz zewnętrzny

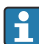

#### Wstępnie zarobione przewody podłączeniowe

W Endress+Hauser można zamówić dwie wersje przewodów podłączeniowych o stopniu ochrony IP68:

- Przewód już jest podłączony do czujnika.
- Przewód podłącza użytkownik (zapewnia narzędzia do zapewnienia uszczelnienia przedziału podłączeniowego czujnika).

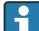

#### Zbrojone przewody podłączeniowe

W Endress+Hauser można zamówić zbrojony przewód podłączeniowy w dodatkowym wzmacniającym oplocie metalowym. Zbrojone przewody podłączeniowe stosuje się:

- gdy przewód jest układany bezpośrednio w ziemi,
- jeśli występuje ryzyko uszkodzenia przez gryzonie
- gdy stopień ochrony przyrządu jest niższy niż IP68

#### 5.4.1 Przewód elektrody

| Konstrukcja                                | $3 \times 0.38 \text{ mm}^2$ (20 AWG) ze wspólnym,<br>miedzianym ekranem (Ø ~ 9,5 mm (0,37 in))<br>oraz oddzielnie ekranowanymi żyłami<br>Jeśli stosowana jest funkcja detekcji pustej<br>rury (DPR):<br>$4 \times 0.38 \text{ mm}^2$ (20 AWG)) ze wspólnym,<br>miedzianym ekranem (Ø ~ 9,5 mm (0,37 in))<br>oraz oddzielnie ekranowanymi żyłami |
|--------------------------------------------|----------------------------------------------------------------------------------------------------|
| Rezystancja żył                            | ≤ 50 Ω/km (0,015 Ω/ft)                                                                                                    |
| Pojemność żyła/ekran                       | ≤ 420 pF/m (128 pF/ft)                                                                                                    |
| Długość przewodu                           | W zależności od przewodności medium: maks.<br>200 m (656 ft)                                                                                                    |
| Możliwe do zamówienia długości<br>przewodu | 5 m (15 ft), 10 m (30 ft), 20 m (60 ft) lub<br>zróżnicowana długość: maks. 200 m (656 ft)<br>Zbrojone przewody: zróżnicowana długość do<br>maks. 200 m (656 ft)                                                                                                    |
| Temperatura pracy                          | –20 +80 °C (–4 +176 °F)                                                                                                    |

## 5.4.2 Przewód zasilania cewki

| Konstrukcja                                | 3×0,38 mm² (20 AWG) ze wspólnym,<br>miedzianym ekranem (Ø ~ 9,5 mm (0,37 in))<br>oraz oddzielnie ekranowanymi żyłami                                                 |
|--------------------------------------------|----------------------------------------------------------------------------------------------------|
| Rezystancja żył                            | ≤ 37 Ω/km (0,011 Ω/ft)                                                                                                    |
| Pojemność żyła/ekran                       | ≤ 120 pF/m (37 pF/ft)                                                                                                    |
| Długość przewodu                           | W zależności od przewodności medium, maks.<br>200 m (656 ft)                                                                                                    |
| Możliwe do zamówienia długości<br>przewodu | 5 m (15 ft), 10 m (30 ft), 20 m (60 ft) lub<br>zróżnicowana długość do maks.<br>200 m (656 ft)<br>Zbrojone przewody: zróżnicowana długość do<br>maks. 200 m (656 ft) |
| Temperatura pracy                          | –20 +80 °C (–4 +176 °F)                                                                                                    |
| Napięcie probiercze izolacji żył           | ≤ 1 433 V AC (wartość skuteczna) 50/60 Hz<br>lub ≥ 2 026 V DC                                                                                                    |

# 5.5 Podłączenie przewodu

#### 5.5.1 Przygotowanie przewodu podłączeniowego

#### Przewód zasilający cewki

Promag D, P, W

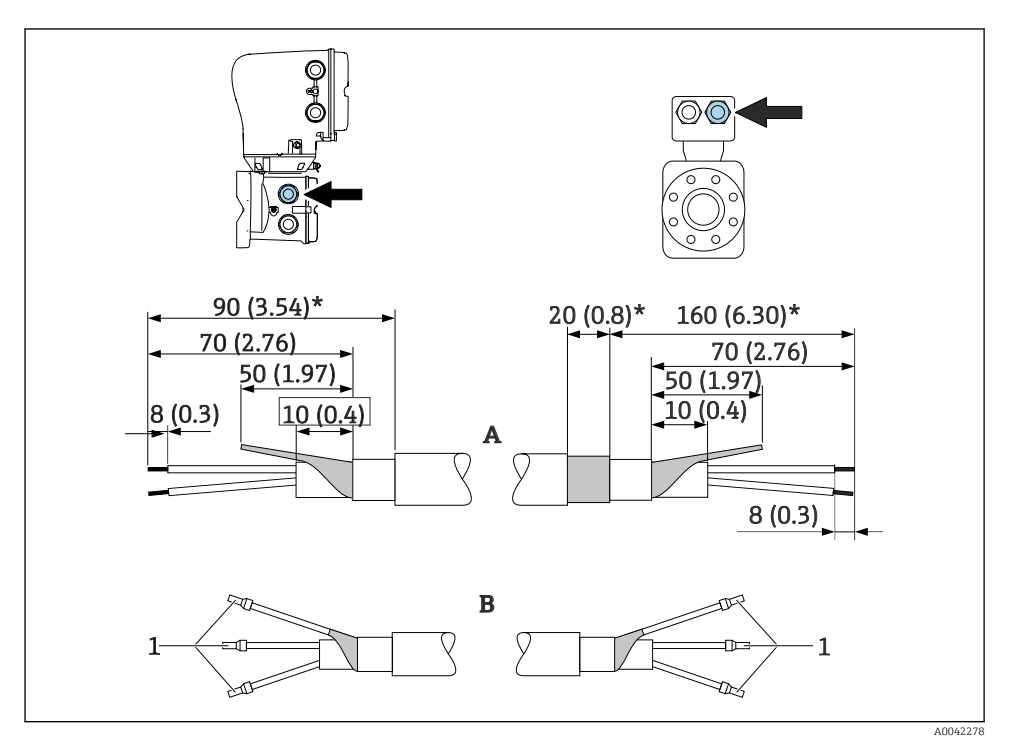

1 Tulejki czerwone  $\phi$ 1,0 mm (0,04 in)

- 1. Zaizolować jedną żyłę przewodu 3-żyłowego na wysokości wzmocnienia. Wymagane jest podłączenie tylko 2 żył.
- 2. A: Zarobić przewód zasilający cewki, zdjąć izolację z przewodów wzmacnianych (\*).
- 3. B: Nałożyć tulejki na przewody linkowe i docisnąć.
- 4. Zaizolować ekran przewodu od strony przetwornika, np. koszulką termokurczliwą.

#### Promag H

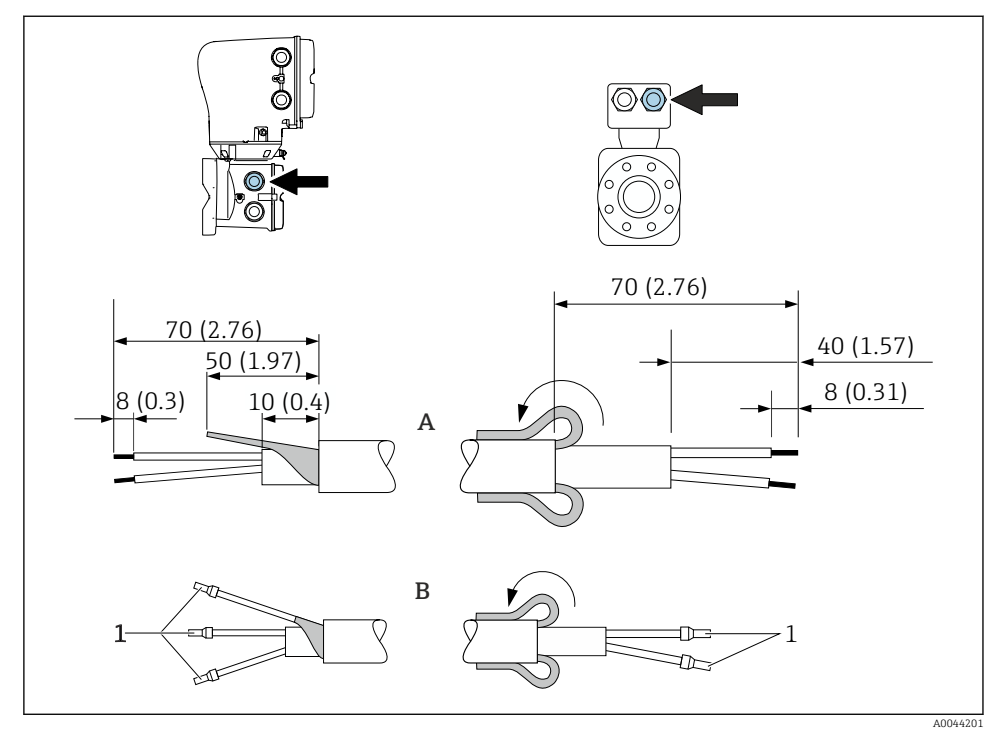

- 1 Tulejki czerwone \$\phi1,0 mm (0,04 in)
- 1. Zaizolować jedną żyłę przewodu 3-żyłowego na wysokości wzmocnienia. Wymagane jest podłączenie tylko 2 żył.
- 2. A: Zarobić przewód zasilający cewki.
- 3. B: Nałożyć tulejki na przewody linkowe i docisnąć.
- 4. Przełożyć ekran przewodu od strony czujnika przez osłonę zewnętrzną.
- 5. Zaizolować ekran przewodu od strony przetwornika, np. koszulką termokurczliwą.

#### Przewód elektrody

Promag D, P, W

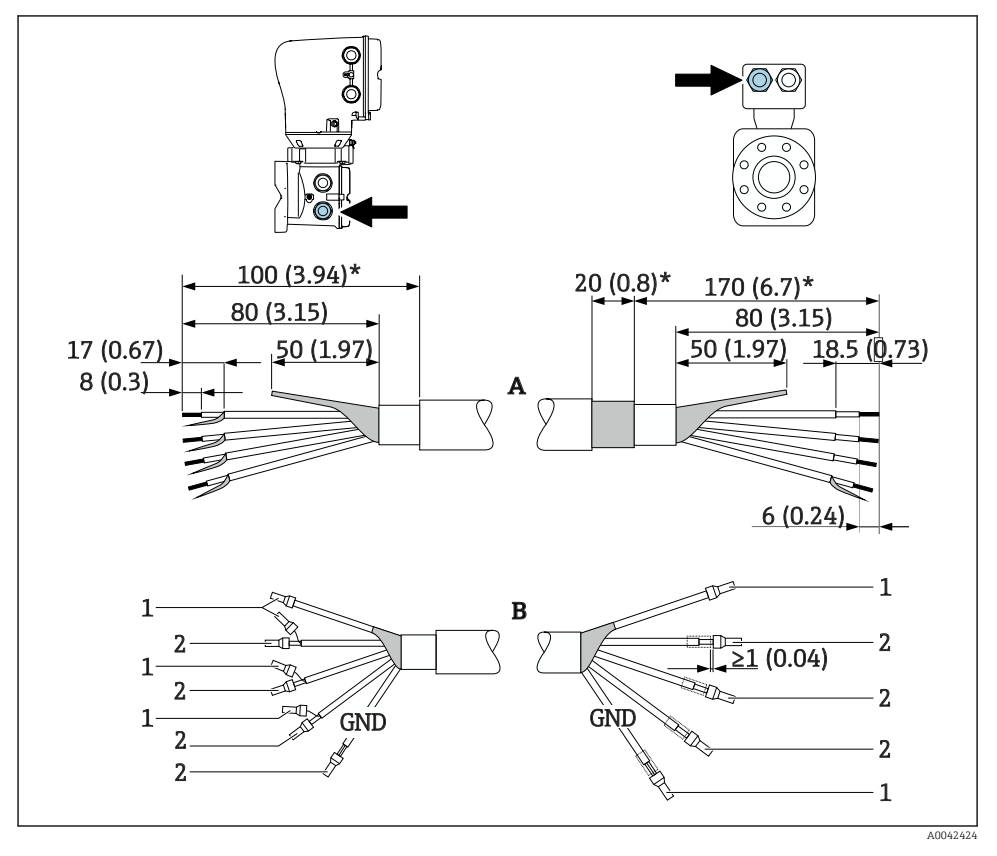

- 1 Tulejki czerwone  $\phi$ 1,0 mm (0,04 in)
- 2 Tulejki białe Φ0,5 mm (0,02 in)
- 1. Tulejki kablowe nie powinny stykać się z ekranem przewodu od strony czujnika pomiarowego. Odległość minimalna = 1 mm (wyjątek: zielony przewód "GND")
- 2. A: Zarobić przewód zasilający cewki, zdjąć izolację z przewodów wzmacnianych (\*).
- 3. B: Nałożyć tulejki na przewody linkowe i docisnąć.
- 4. Zaizolować ekran przewodu od strony przetwornika, np. koszulką termokurczliwą.

#### Promag H

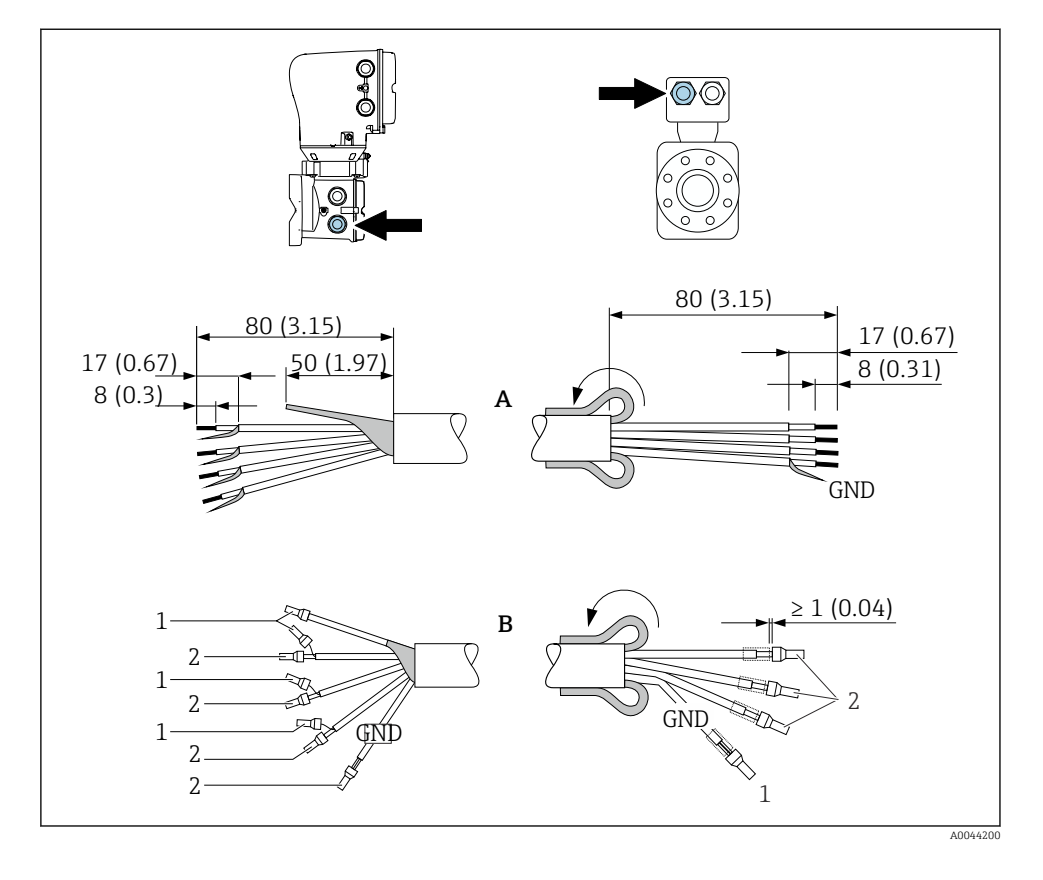

- Tulejki kablowe nie powinny stykać się z ekranem przewodu od strony czujnika pomiarowego. Odległość minimalna = 1 mm (wyjątek: zielony przewód "GND")
- 2. A: Zarobić przewód elektrody.
- 3. B: Nałożyć tulejki na przewody linkowe i docisnąć.
- 4. Przełożyć ekran przewodu od strony czujnika przez osłonę zewnętrzną.
- 5. Zaizolować ekran przewodu od strony przetwornika, np. koszulką termokurczliwą.

#### 5.5.2 Podłączenie przewodu podłączeniowego

#### Przyporządkowanie zacisków przewodu podłączeniowego

Promag D, P, W

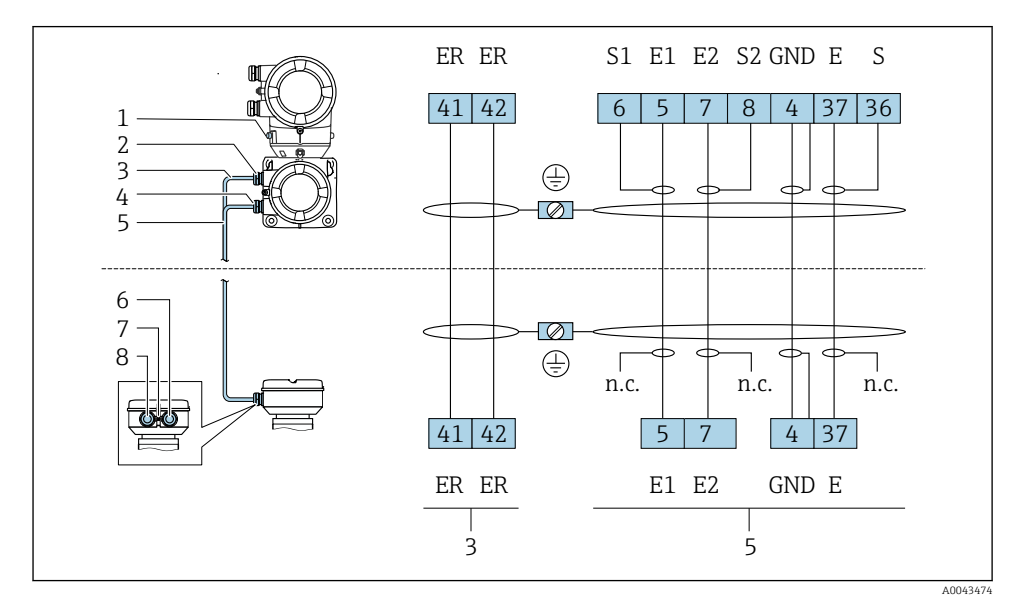

- 1 Zacisk uziemienia, zewnętrzny
- 2 Obudowa przetwornika: wprowadzenie przewodu zasilania cewki
- 3 Przewód zasilania cewki
- 4 Obudowa przetwornika: wprowadzenie przewodu elektrody
- 5 Przewód elektrody
- 6 Obudowa przedziału podłączeniowego czujnika: wprowadzenie przewodu elektrody
- 7 Zacisk uziemienia, zewnętrzny
- 8 Obudowa przedziału podłączeniowego czujnika: wprowadzenie przewodu zasilania cewki

#### Promag H

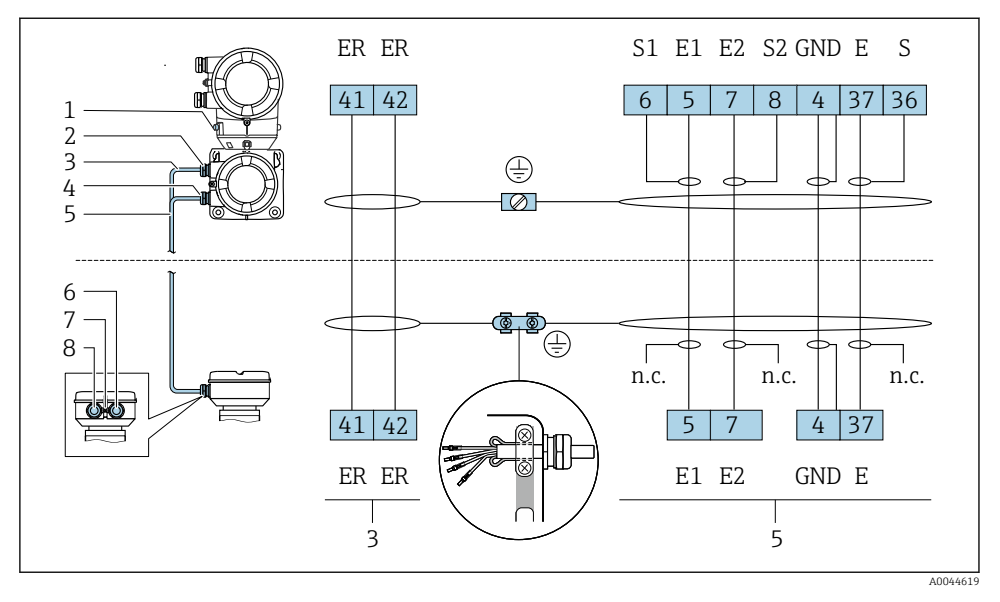

- 1 Zacisk uziemienia, zewnętrzny
- 2 Obudowa przetwornika: wprowadzenie przewodu zasilania cewki
- 3 Przewód zasilania cewki
- 4 Obudowa przetwornika: wprowadzenie przewodu elektrody
- 5 Przewód elektrody
- 6 Obudowa przedziału podłączeniowego czujnika: wprowadzenie przewodu elektrody
- 7 Zacisk uziemienia, zewnętrzny
- 8 Obudowa przedziału podłączeniowego czujnika: wprowadzenie przewodu zasilania cewki

#### Podłączenie obudowy przedziału podłączeniowego czujnika

#### NOTYFIKACJA

#### Niewłaściwe podłączenie może spowodować uszkodzenie podzespołów elektronicznych!

- ▶ Należy podłączać czujniki i przetworniki o jednakowych numerach seryjnych.
- Podłączyć obudowę przedziału podłączeniowego czujnika oraz obudowę przetwornika do linii wyrównywania potencjałów na obiekcie za pomocą zacisku uziemienia.
- Podłączyć czujnik i przetwornik do tego samego potencjału.

#### Aluminiowa obudowa przedziału podłączeniowego czujnika

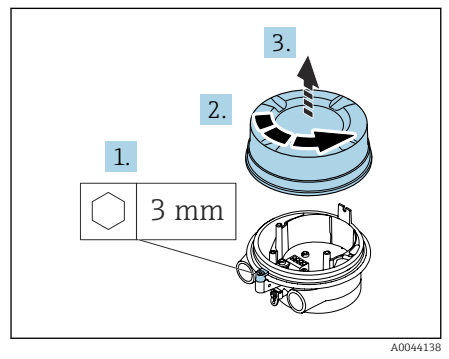

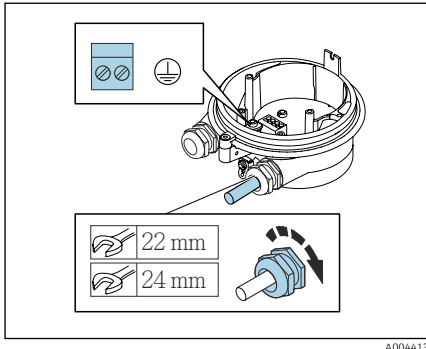

- 1. Poluzować kluczem imbusowym zacisk mocujący.
- Otworzyć pokrywę przedziału podłączeniowego obracając ją w kierunku przeciwnym do ruchu wskazówek zegara.

#### NOTYFIKACJA

#### Jeśli brakuje pierścienia uszczelniającego, obudowa nie jest szczelna!

Uszkodzenie urządzenia.

- Nie wyjmować pierścienia uszczelniającego z dławika kablowego.
- Przełożyć przewód zasilający cewki i przewód elektrody przez odpowiedni dławik kablowy.
- 4. Dopasować długość przewodów.
- 5. Podłączyć ekran przewodu do wewnętrznego zacisku uziemienia.
- 6. Zdjąć izolację z przewodu oraz poszczególnych żył.
- 7. Nałożyć tulejki na przewody linkowe i docisnąć.
- 8. Podłączyć przewód zasilający cewki i przewód elektrody według przyporządkowania zacisków.
- 9. Dokręcić dławiki kablowe.
- 10. Zamknąć pokrywę przedziału podłączeniowego.
- 11. Przymocować zacisk mocujący.

#### Przedział podłączeniowy czujnika ze stali kwasoodpornej

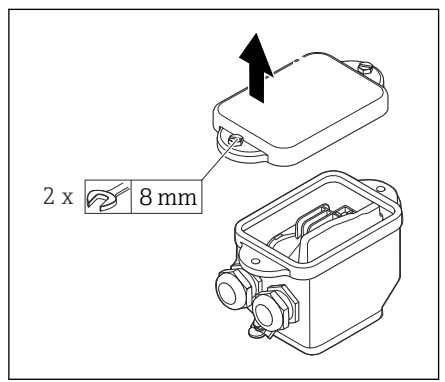

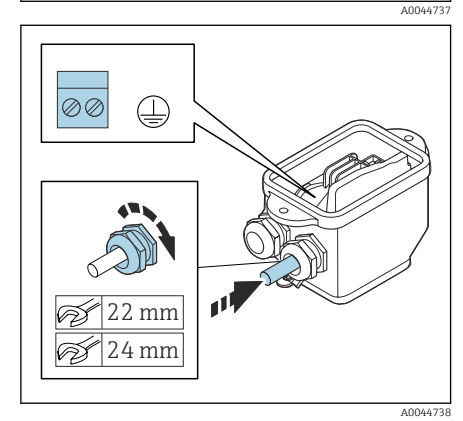

1. Poluzować śrubę sześciokątną pokrywy przedziału podłączeniowego czujnika.

2. Zdjąć pokrywę przedziału podłączeniowego czujnika.

#### NOTYFIKACJA

# Jeśli brakuje pierścienia uszczelniającego, obudowa nie jest szczelna!

Uszkodzenie urządzenia.

- Nie wyjmować pierścienia uszczelniającego z dławika kablowego.
- Przełożyć przewód zasilający cewki i przewód elektrody przez odpowiedni dławik kablowy.
- 4. Dopasować długość przewodów.
- 5. Podłączyć ekran przewodu do zacisku na uchwycie odciążającym.
- 6. Zdjąć izolację z przewodu oraz poszczególnych żył.
- Nałożyć tulejki na przewody linkowe i docisnąć.
- 8. Podłączyć przewód zasilający cewki i przewód elektrody według przyporządkowania zacisków.
- 9. Dokręcić dławiki kablowe.
- 10. Zamknąć pokrywę przedziału podłączeniowego.

#### Podłączenie obudowy przetwornika

#### NOTYFIKACJA

#### Niewłaściwe podłączenie może spowodować uszkodzenie podzespołów elektronicznych!

- ▶ Należy podłączać czujniki i przetworniki o jednakowych numerach seryjnych.
- Podłączyć obudowę przedziału podłączeniowego czujnika oraz obudowę przetwornika do linii wyrównywania potencjałów na obiekcie za pomocą zacisku uziemienia.
- ▶ Podłączyć czujnik i przetwornik do tego samego potencjału.

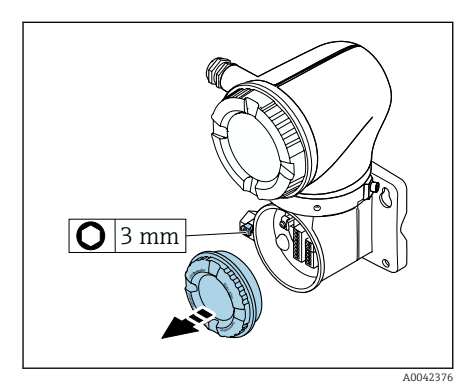

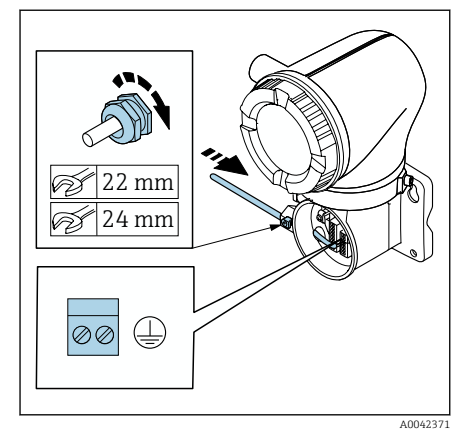

- 1. Poluzować kluczem imbusowym zacisk mocujący.
- Otworzyć pokrywę przedziału podłączeniowego obracając ją w kierunku przeciwnym do ruchu wskazówek zegara.

#### NOTYFIKACJA

#### Jeśli brakuje pierścienia uszczelniającego, obudowa nie jest szczelna!

Uszkodzenie urządzenia.

- Nie wyjmować pierścienia uszczelniającego z dławika kablowego.
- Przełożyć przewód zasilający cewki i przewód elektrody przez odpowiedni dławik kablowy.
- 4. Dopasować długość przewodów.
- 5. Podłączyć ekran przewodu do wewnętrznego zacisku uziemienia.
- 6. Zdjąć izolację z przewodu oraz poszczególnych żył.
- 7. Nałożyć tulejki na przewody linkowe i docisnąć.
- 8. Podłączyć przewód zasilający cewki i przewód elektrody według przyporządkowania zacisków.
- 9. Dokręcić dławiki kablowe.
- 10. Zamknąć pokrywę przedziału podłączeniowego.
- 11. Przymocować zacisk mocujący.

# 5.6 Podłączenie przetwornika pomiarowego

#### 5.6.1 Podłączenie zacisków przetwornika

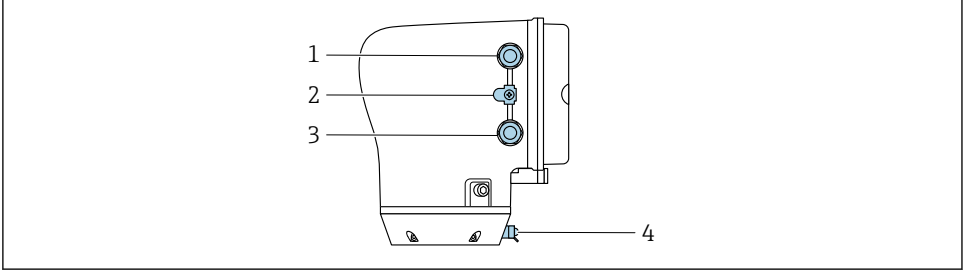

A0043283

- 1 Wprowadzenie przewodu zasilania: napięcie zasilania
- 2 Zewnętrzny zacisk uziemienia: na przetwornikach z poliwęglanu z metalowym adapterem do rur
- 3 Wprowadzenie przewodu sygnałowego
- 4 Zewnętrzny zacisk uziemienia

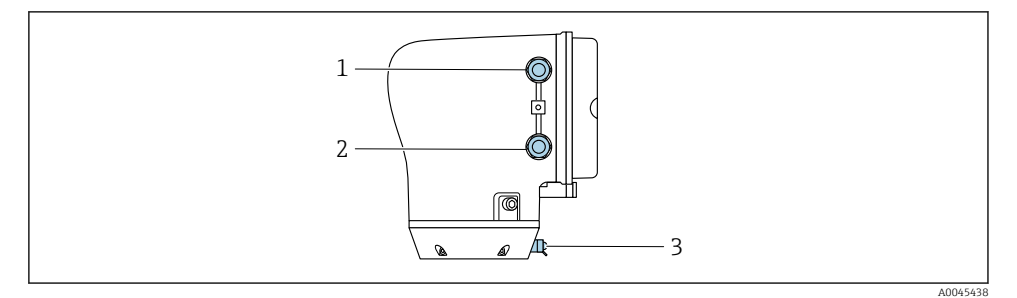

- 1 Wprowadzenie przewodu zasilania: napięcie zasilania
- 2 Wprowadzenie przewodu sygnałowego
- 3 Zewnętrzny zacisk uziemienia

#### 5.6.2 Przyporządkowanie zacisków

Przyporządkowanie zacisków pokazano na etykiecie samoprzylepnej.

Możliwe przyporządkowanie zacisków:

Modbus RS485 i wyjście prądowe 4...20 mA (aktywne)

| Napięcie zasilania |       | Wyjście 1                           |  |        | Wyjście 2 |        |         |
|--------------------|-------|-------------------------------------|--|--------|-----------|--------|---------|
| 1 (+)              | 2 (-) | 26 (+) 27 (-)                       |  | 24 (+) | 25 (-)    | 22 (B) | 23 (A)  |
| L/+                | N/-   | Wyjście prądowe<br>420 mA (aktywne) |  | _      | -         | Modbus | s RS485 |

|  | Modbus RS485 | i wyjście | prądowe | 420 | mA ( | (pasywne) |
|--|--------------|-----------|---------|-----|------|-----------|
|--|--------------|-----------|---------|-----|------|-----------|

| Napięcie | zasilania | Wyjście 1     |  |                   |                      | Wyjście 2 |         |
|----------|-----------|---------------|--|-------------------|----------------------|-----------|---------|
| 1 (+)    | 2 (-)     | 26 (+) 27 (-) |  | 24 (+)            | 25 (-)               | 22 (B)    | 23 (A)  |
| L/+      | N/-       | _             |  | Wyjście<br>420 mA | prądowe<br>(pasywne) | Modbus    | s RS485 |

#### 5.6.3 Podłączenie przetwornika

- Należy użyć odpowiedniego dławika kablowego do przewodu zasilania i przewodu sygnałowego.

  - Do komunikacji cyfrowej używać przewodów ekranowanych.

#### NOTYFIKACJA

**Jeśli dławik kablowy jest nieprawidłowy, pogarsza to szczelność obudowy!** Uszkodzenie urządzenia.

 Należy użyć odpowiednich dławików kablowych, zapewniających odpowiedni stopień ochrony.

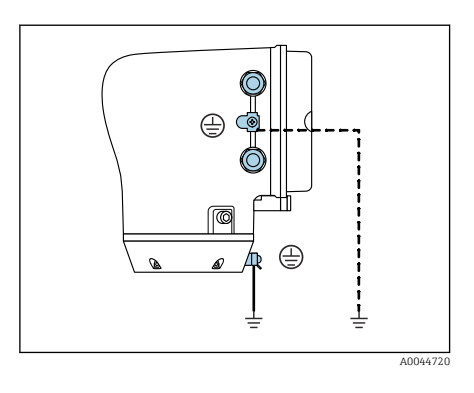

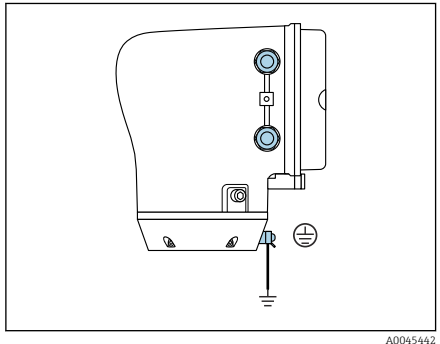

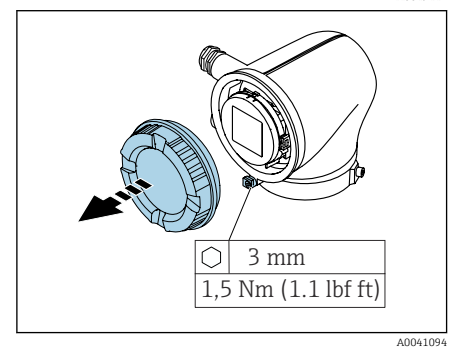

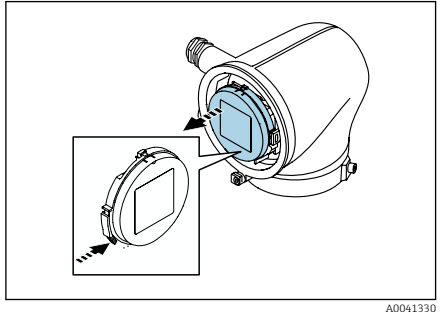

- 1. Starannie wykonać podłączenie przyrządu do uziemienia i wyrównania potencjałów.
- 2. Podłączyć uziemienie ochronne do zewnętrznych zacisków uziemienia.

- 3. Poluzować kluczem imbusowym zacisk mocujący.
- Otworzyć pokrywę obudowy obracając ją w kierunku przeciwnym do ruchu wskazówek zegara.

- 5. Nacisnąć zaczep w uchwycie wyświetlacza.
- 6. Wyjąć wyświetlacz z uchwytu.

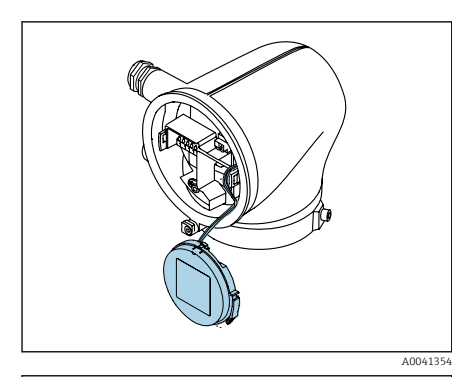

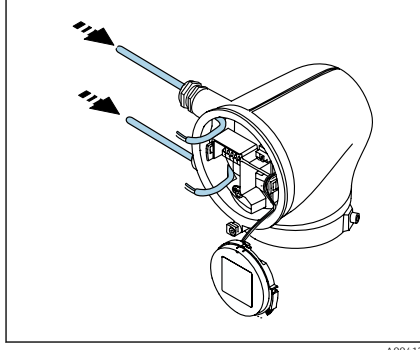

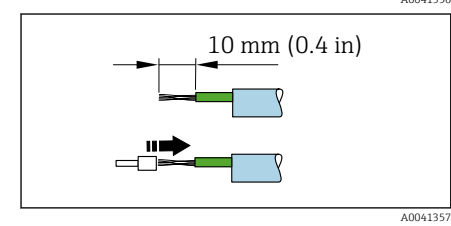

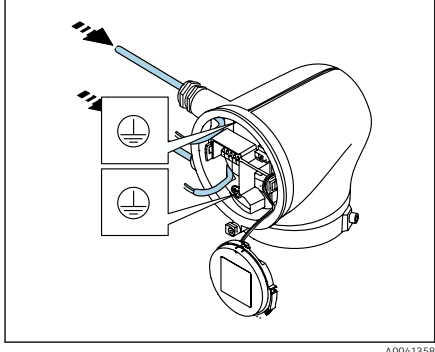

A0041358

- Przewód musi znajdować się w zaczepie w celu odciążenia naprężeń.
- 7. Wyświetlacz może swobodnie zwisać.

8. Usunąć zaślepki (jeśli są).

#### NOTYFIKACJA

# Jeśli brakuje pierścienia uszczelniającego, obudowa nie jest szczelna!

Uszkodzenie urządzenia.

- Nie wyjmować pierścienia uszczelniającego z dławika kablowego.
- 9. Przeprowadzić przewód zasilania i przewód sygnałowy przez odpowiednie wprowadzenie przewodów.
- 10. Zdjąć izolację z przewodu oraz poszczególnych żył.
- 11. Nałożyć tulejki na przewody linkowe i docisnąć.
- Przyporządkowanie zacisków pokazano na etykiecie samoprzylepnej.
- 12. Podłączyć uziemienie ochronne (PE) do wewnętrznego zacisku uziemienia.
- Podłączyć przewód sygnałowy oraz przewód zasilania zgodnie z przyporządkowaniem zacisków .
- 14. Podłączyć ekran przewodu do wewnętrznego zacisku uziemienia.
- 15. Dokręcić dławiki kablowe.
- Powtórzyć procedurę, wykonując wyżej opisane czynności w odwrotnej kolejności.

Endress+Hauser

# 5.7 Zapewnienie wyrównania potencjałów Promag D, P, W

#### 5.7.1 Wprowadzenie

Warunkiem wstępnym uzyskania stabilnych i wiarygodnych wyników pomiarów jest poprawne wykonanie instalacji wyrównania potencjałów (połączeń wyrównawczych). Nieodpowiednie lub wadliwe połączenie wyrównawcze może prowadzić do awarii przyrządu i stanowić zagrożenie dla bezpieczeństwa.

Dla uzyskania poprawnych wyników pomiarów należy przestrzegać spełnienia następujących wymagań:

- Medium, czujnik i przetwornik powinny mieć identyczny potencjał elektryczny.
- Należy przestrzegać zaleceń dotyczących lokalnego systemu uziemienia, materiałów i warunków uziemienia oraz potencjalnych warunków pracy rurociągu.
- Wszystkie niezbędne połączenia wyrównawcze należy wykonać za pomocą przewodów uziemiających o przekroju min. 6 mm<sup>2</sup> (0,0093 in<sup>2</sup>). Należy również używać końcówek oczkowych.
- W przypadku wersji rozdzielnej zacisk uziemienia znajduje się na czujniku a nie na przetworniku.

Pierścienie uziemiające i przewody można zamówić oddzielnie w Endress+Hauser jako akcesoria: patrz instrukcja obsługi przyrządu.

W przypadku przyrządów przeznaczonych do stosowania w obszarach zagrożonych wybuchem należy przestrzegać instrukcji podanych w dokumentacji Ex (XA).

#### Używane skróty

- PE (Protective Earth): potencjał na zaciskach wyrównania potencjału przyrządu
- P<sub>P</sub> (Potential Pipe): potencjał rurociągu, mierzony na kołnierzach
- P<sub>M</sub> (Potential Medium): potencjał medium

#### 5.7.2 Przykład podłączenia dla typowych warunków pracy

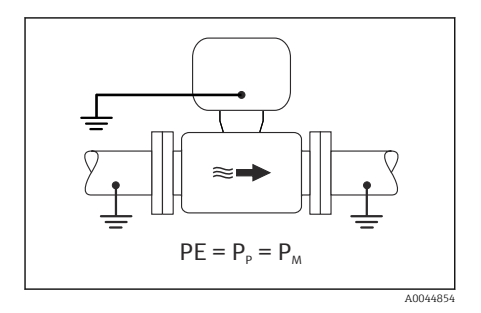

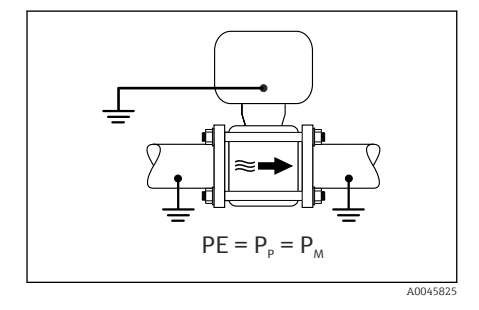

#### Metalowy, uziemiony rurociąg bez wewnętrznych wykładzin

- Wyrównanie potencjałów przez podłączenie uziemienia do rury pomiarowej.
- Potencjał medium jest równy potencjałowi ziemi.

- Rurociąg poprawnie uziemiony z obu stron.
- Rury są wykonane z materiału przewodzącego i mają taki sam potencjał elektryczny jak medium
- Zacisk uziemienia przedziału podłączeniowego przetwornika lub czujnika pomiarowego podłączyć do potencjału ziemi.

#### Promag P, W

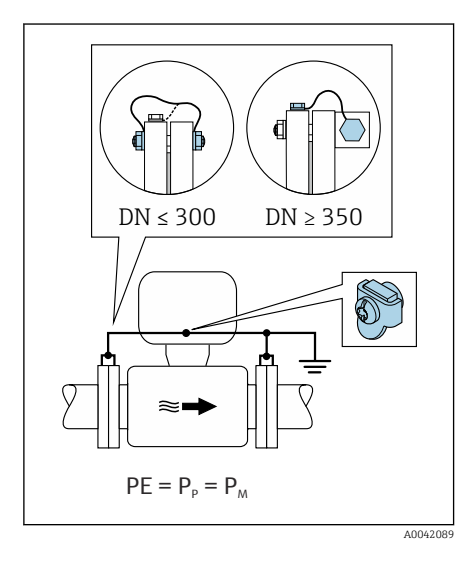

# Rurociąg metalowy bez wewnętrznych wykładzin

- Wyrównanie potencjałów poprzez podłączenie obu kołnierzy rurociągu do zacisku uziemienia przetwornika.
- Potencjał medium jest równy potencjałowi ziemi.

- Rurociąg nie jest odpowiednio uziemiony.
- Rury są wykonane z materiału przewodzącego i mają taki sam potencjał elektryczny jak medium
- Podłączyć oba kołnierze czujnika i odpowiadające im kołnierze rurociągu do przewodu uziemienia.
- 2. Zacisk uziemienia przedziału podłączeniowego przetwornika lub czujnika pomiarowego podłączyć do potencjału ziemi.
- Dla rurociągów o średnicy DN ≤ 300 (12"): przewód uziemiający przykręcić bezpośrednio do powierzchni kołnierza.
- Dla rurociągów o średnicy DN ≥ 350 (14"): przewód uziemiający przykręcić do metalowego uchwytu transportowego. Zachować momenty dokręcenia śrub: patrz skrócona instrukcja obsługi czujnika.

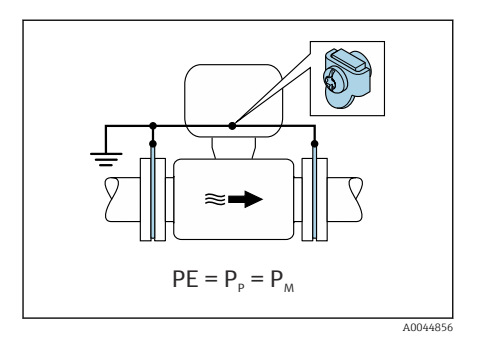

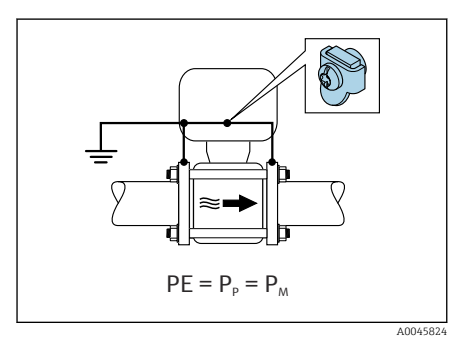

#### Rurociąg z tworzywa sztucznego lub z wykładziną z tworzywa sztucznego

- Promag P, W: Wyrównanie potencjałów za pomocą zacisku uziemienia i pierścieni uziemiających.
- Promag D: Wyrównanie potencjałów za pomocą zacisku uziemienia i kołnierzy
- Potencjał medium jest równy potencjałowi ziemi.

- Rurociąg działa jak izolator.
- Niska impedancja uziemienia medium w pobliżu czujnika nie jest gwarantowana.
- Nie można wykluczyć przepływu prądów wyrównawczych przez medium.
  - 1. Promag P, W: Podłączyć pierścienie uziemiające do zacisku uziemienia na obudowie przedziału podłączeniowego przetwornika lub czujnika przewodem uziemiającym.
- 2. Promag D: Podłączyć kołnierze do zacisku uziemienia na obudowie przedziału podłączeniowego przetwornika lub czujnika przewodem uziemiającym.
- 3. Połączyć zacisk uziemienia z ziemią.

# 5.7.3 Przykład podłączenia w przypadku potencjału medium, różniącego się od uziemienia ochronnego lub bez opcji "Pomiar odizolowany od uziemienia"

W takich przypadkach potencjał medium może być różny od potencjału przyrządu.

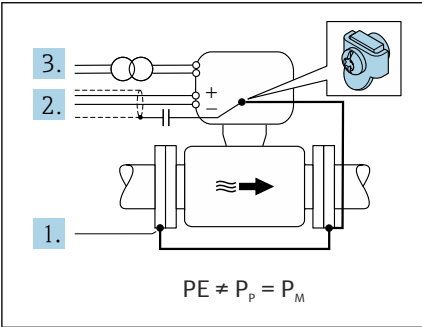

A0042253

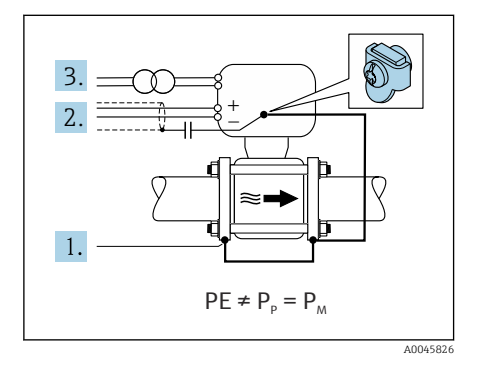

#### Metalowy, nieuziemiony rurociąg

Czujnik i przetwornik są elektrycznie izolowane od uziemienia ochronnego (PE), np. zastosowania w procesach elektrolitycznych lub systemy z ochroną katodową.

Warunki początkowe:

- Rurociąg metalowy bez wewnętrznych wykładzin
- Rury z wykładziną z materiału przewodzącego
- 1. Przewodem uziemienia połączyć kołnierze rurociągu z zaciskiem uziemienia na obudowie przetwornika.
- Poprowadzić ekranowanie przewodów sygnałowych przez kondensator (zalecana wartość 1.5 μF/50 V).
- 3. Urządzenie podłączone do zasilania w taki sposób, aby było bezpotencjałowe względem podłączenia wyrównania potencjałów (transformator izolujący). Nie jest to konieczne w przypadku podłączenia do zasilacza 24V DC bez uziemienia ochronnego PE (= zasilacz SELV).

# 5.7.4 Promag P, W: Przykłady podłączeń, gdy potencjał medium jest różny od potencjału podłączenia wyrównania potencjałów dla wersji z opcją "Pomiar odizolowany od uziemienia"

W takich przypadkach potencjał medium może być różny od potencjału przyrządu.

#### Wprowadzenie

Wersja z opcją "Pomiar odizolowany od uziemienia" zapewnia izolację galwaniczną obwodu pomiarowego od potencjału przyrządu. Dla tej wersji, szkodliwe prądy wyrównawcze spowodowane różnicą potencjałów pomiędzy medium a przyrządem są ograniczone do minimum. Wersja z opcją "Pomiar odizolowany od uziemienia" jest dostępna po wybraniu opcji CV w pozycji kodu zam. "Opcje czujnika"

Warunki pracy dla wersji z opcją "Pomiar odizolowany od uziemienia"

| Wersja przyrządu                                                                | Wersja kompaktowa i rozdzielna (długość przewodu<br>podłączeniowego ≤ 10 m) |
|---------------------------------------------------------------------------------|-----------------------------------------------------------------------------|
| Różnica potencjałów pomiędzy medium a<br>przyrządem                             | Jak najmniejsza, rzędu kilku mV                                             |
| Częstotliwości napięcia przemiennego w medium<br>lub na zacisku uziemienia (PE) | Niższa od typowej częstotliwości sieciowej w danym kraju                    |

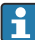

Aby osiągnąć określoną dokładność pomiaru przewodności, zaleca się wykonanie kalibracji przewodności po zamontowaniu przyrządu.

Po zamontowaniu przyrządu zaleca się wykonanie adiustacji, gdy rura jest całkowicie wypełniona.

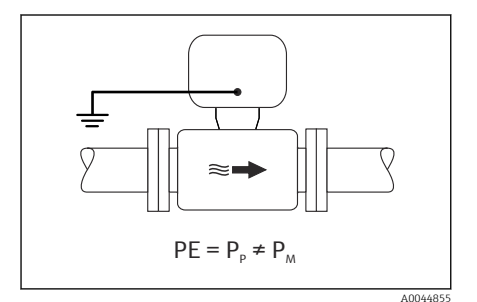

#### Rurociąg z tworzywa sztucznego

Czujnik i przetwornik są poprawnie uziemione. Różnica potencjałów może wystąpić pomiędzy medium a podłączeniem wyrównania potencjałów. Dla przyrządu z wybraną opcją "Pomiar odizolowany od uziemienia", prądy wyrównawcze pomiędzy P<sub>M</sub> i PE płynące przez elektrodę odniesienia są ograniczone do minimum.

- Rurociąg działa jak izolator.
- Nie można wykluczyć przepływu prądów wyrównawczych przez medium.
  - 1. Zastosować opcję "Pomiar odizolowany od uziemienia", przestrzegając jednocześnie warunków pracy dla izolowanego galwanicznie obwodu pomiarowego.
- 2. Zacisk uziemienia przedziału podłączeniowego przetwornika lub czujnika pomiarowego podłączyć do potencjału ziemi.

![](_page_36_Figure_2.jpeg)

#### Metalowy, nieuziemiony rurociąg z wykładziną

Czujnik i przetwornik są elektrycznie izolowane od przewodu ochronnego (PE). Medium i rurociąg mają różne potencjały. W wersji z opcją "Pomiar odizolowany od uziemienia", szkodliwe prądy wyrównawcze między P<sub>M</sub> a P<sub>P</sub> płynące przez elektrodę odniesienia są ograniczone do minimum.

Warunki początkowe:

- Rurociąg metalowy z wykładziną
- Nie można wykluczyć przepływu prądów wyrównawczych przez medium.
- 1. Przewodem uziemienia połączyć kołnierze rurociągu z zaciskiem uziemienia na obudowie przetwornika.
- Poprowadzić ekranowanie przewodów sygnałowych przez kondensator (zalecana wartość 1.5 μF/50 V).
- 3. Urządzenie podłączone do zasilania w taki sposób, aby było bezpotencjałowe względem podłączenia wyrównania potencjałów (transformator izolujący). Nie jest to konieczne w przypadku podłączenia do zasilacza 24V DC bez uziemienia ochronnego PE (= zasilacz SELV).
- 4. Zastosować opcję "Pomiar odizolowany od uziemienia", przestrzegając jednocześnie warunków pracy dla izolowanego galwanicznie obwodu pomiarowego.

# 5.8 Zapewnienie wyrównania potencjałów Promag H

## 5.8.1 Metalowe przyłącza procesowe

Metalowe przyłącza procesowe zapewniają stałe połączenie elektryczne z medium, a tym samym wymagane wyrównanie potencjałów pomiędzy czujnikiem a mierzonym medium.

#### 5.8.2 Przyłącza procesowe z tworzywa sztucznego

W przypadku stosowania pierścieni uziemiających, należy zastosować się do poniższych wskazówek:

- W zależności od zamówionej opcji, do niektórych przyłączy procesowych zamiast pierścieni uziemiających używane są krążki z tworzywa sztucznego. Krążki z tworzywa sztucznego są w tym przypadku "elementami dystansowymi" i nie pełnią żadnej funkcji wyrównania potencjałów. Stanowią ważne uszczelnienie na styku czujnika i przyłącza procesowego. Jeśli w przyłączu procesowych nie ma metalowych pierścieni uziemiających, to takich krążków z tworzywa sztucznego i uszczelek nie wolno wyjmować. Krążki z tworzywa sztucznego i uszczelek imuszą być zawsze zamontowane.
- Pierścienie uziemiające można zamówić w Endress+Hauser oddzielnie, jako akcesoria. Pierścienie uziemiające muszą być odpowiednio dobrane pod kątem materiału elektrody, w przeciwnym razie istnieje niebezpieczeństwo, że elektrody mogą zostać zniszczone przez korozję elektrochemiczną.
- Pierścienie uziemiające wraz z uszczelkami montuje się wewnątrz przyłączy procesowych. Nie ma to wpływu na długość zabudowy.

# Przykład podłączenia do wyrównania potencjałów z dodatkowym pierścieniem uziemiającym

![](_page_38_Figure_3.jpeg)

#### NOTYFIKACJA

Brak wyrównania potencjałów może doprowadzić do elektrochemicznej korozji elektrod lub wpłynąć na dokładność pomiaru! Uszkodzenie urządzenia.

- Zamontować pierścienie uziemiające.
- Zapewnić (ustanowić) połączenie z wyrównaniem potencjałów.
- 1. Odkręcić śrubę z łbem sześciokątnym (1).
- Odłączyć przyłącze procesowe od czujnika (4).
- Wyjąć z przyłącza procesowego krążek z tworzywa sztucznego (3) wraz z uszczelkami (2).
- 4. Umieścić pierwszą uszczelkę (2) w rowku przyłącza procesowego.
- Umieścić metalowy pierścień uziemiający (3) w przyłączu procesowym.
- 6. Umieścić drugą uszczelkę (2) w rowku przyłącza procesowego.
- Nie przekraczać maksymalnych momentów dokręcenia śrub dla nasmarowanych gwintów: 7 Nm (5,2 lbf ft)
- 8. Podłączyć przyłącze procesowe do czujnika (4).

![](_page_39_Figure_2.jpeg)

#### Przykład podłączenia do wyrównania potencjałów z elektrodami uziemiającymi

A00289

- 1 Śruby ze łbem sześciokątnym (przyłącze procesowe)
- 2 Wbudowane elektrody uziemiające
- 3 Uszczelka
- 4 Czujnik

# 5.9 Demontaż przewodu

![](_page_39_Picture_10.jpeg)

I Jednostka inżynieryjna mm (in)

- 1. Przy pomocy wkrętaka płaskiego wcisnąć gniazdo znajdujące się między dwoma otworami zacisków i przytrzymać.
- 2. Z zacisku wyjąć końcówkę przewodu.

## 5.10 Przykłady zacisków elektrycznych

#### 5.10.1 Modbus RS485

![](_page_40_Figure_4.jpeg)

- 5 Przykład podłączenia dla wersji z interfejsem Modbus RS485, strefa niezagrożona wybuchem i Strefa 2; Klasa I, Podklasa 2
- 1 System sterowania (np. sterownik programowalny)
- 2 Ekran przewodu
- 3 Skrzynka rozdzielcza
- 4 Przetwornik

#### 5.10.2 Wyjście prądowe 4...20 mA (aktywne)

![](_page_40_Figure_11.jpeg)

- 1 System sterowania z wejściem prądowym (np. sterownik programowalny)
- 2 Wskaźnik analogowy: nie przekraczać maks. obciążenia
- 3 Przetwornik

#### 5.10.3 Wyjście prądowe 4...20 mA (pasywne)

![](_page_41_Figure_3.jpeg)

- *1 System sterowania z wejściem prądowym (np. sterownik programowalny)*
- 2 Separator zasilający, np. RN221N
- 3 Wskaźnik analogowy: nie przekraczać maks. obciążenia
- 4 Przetwornik

# 5.11 Kontrola po wykonaniu podłączeń elektrycznych

| Tylko dla wersji rozdzielnej:<br>Czy numery seryjne na tabliczkach znamionowych podłączonego czujnika i przetwornika są identyczne? |  |  |
|----------------------------------------------------------------------------------------------------|--|--|
| Czy instalacja wyrównania potencjałów jest prawidłowo wykonana?                                                                     |  |  |
| Czy podłączenie do uziemienia ochronnego jest prawidłowe?                                                                           |  |  |
| Czy przewody lub przyrząd nie są uszkodzone (kontrola wzrokowa)?                                                                    |  |  |
| Czy przewody są zgodne ze specyfikacją?                                                                                             |  |  |
| Czy podłączenie jest wykonane zgodnie z przyporządkowaniem zacisków?                                                                |  |  |
| Czy wymieniono stare i uszkodzone uszczelki?                                                                                        |  |  |
| Czy uszczelki są suche, czyste i prawidłowo zamontowane?                                                                            |  |  |
| Czy wszystkie dławiki kablowe są zamontowane, odpowiednio dokręcone i szczelne?                                                     |  |  |
| Czy umieszczono zaślepki we wszystkich niewykorzystanych wprowadzeniach przewodów?                                                  |  |  |
| Czy zabezpieczenia transportowe zastąpiono zaślepkami?                                                                              |  |  |
| Czy pokrywa obudowy została szczelnie zamknięta, a śruby obudowy odpowiednio dokręcone?                                             |  |  |
| Czy przed wprowadzeniem do dławików kablowych, przewody zostały poprowadzone od spodu?                                              |  |  |
| Czy napięcie zasilania jest zgodne ze specyfikacją na tabliczce znamionowej przyrządu?                                              |  |  |

# 6 Obsługa

![](_page_43_Figure_3.jpeg)

# 6.1 Przegląd wariantów obsługi

- 1 Obsługa lokalna za pomocą ekranu dotykowego
- 2 Komputer z zainstalowanym oprogramowaniem obsługowym np. FieldCare, DeviceCare, AMS Device Manager, SIMATIC PDM
- 3 Komunikator Field Xpert SFX350 lub SFX370 poprzez interfejs Bluetooth
- 4 Tablet Field Xpert SMT70 poprzez interfejs Bluetooth
- 5 Tablet lub smartfon poprzez interfejs Bluetooth
- 6 System sterowania (np. sterownik programowalny)

# 6.2 Obsługa lokalna

#### 6.2.1 Odblokowanie obsługi lokalnej

Przed rozpoczęciem obsługi przyrządu za pomocą ekranu dotykowego, należy najpierw odblokować możliwość obsługi lokalnej. Aby ją odblokować, należy na ekranie dotykowym "narysować" palcem literę "L".

![](_page_43_Figure_14.jpeg)

#### 6.2.2 Nawigacja

![](_page_44_Picture_3.jpeg)

#### Dotykając ekranu można:

- Otworzyć menu.
- Wybrać pozycję z listy.
- Potwierdzić przyciskami.
- Wprowadzić odpowiednie znaki.

# du)

# Przesuwając poziomo można:

Wyświetlić następną lub poprzednią stronę.

![](_page_44_Picture_12.jpeg)

#### Przesuwając pionowo można:

Wyświetlić dodatkowe punkty na liście.

#### 6.2.3 Ekran obsługi

Podczas rutynowej obsługi, wyświetlacz lokalny pokazuje ekran obsługi. Ekran obsługi składa się z kilku okien, pomiędzy którymi użytkownik może się przełączać.

![](_page_44_Picture_17.jpeg)

Ekran obsługi można dostosować do potrzeb użytkownika: patrz opis parametrów <br/>  $\rightarrow \ \textcircled{B}$  47.

#### Ekran obsługi i nawigacja

![](_page_44_Figure_20.jpeg)

- 1 Szybki dostęp
- 2 Symbole statusu, symbole komunikacji i symbole diagnostyki
- 3 Wartości mierzone
- 4 Obracanie strony

#### Symbole

![](_page_44_Picture_26.jpeg)

Otwieranie menu głównego.

- Szybki dostęp
- 🔒 Status blokady
- \* Komunikacja Bluetooth jest włączona.
- ← Komunikacja przyrządu jest włączona.
- 🐨 🛛 Sygnał statusu: sprawdzenie działania
- 🔄 🛛 Sygnał statusu: wymagana konserwacja
- 🖄 🛛 Sygnał statusu: poza specyfikacją
- 🗴 🛛 Sygnał statusu: błąd
- Sygnał statusu: aktywna diagnostyka.

#### 6.2.4 Szybki dostęp

W menu szybkiego dostępu można wybierać określone funkcje przyrządu.

![](_page_45_Picture_13.jpeg)

Szybki dostęp jest oznaczony trójkątem, znajdującym się u góry ekranu lokalnego wyświetlacza, pośrodku.

#### Szybki dostęp i nawigacja

![](_page_45_Figure_16.jpeg)

1 Szybki dostęp

2 Menu szybkiego dostępu z określonymi funkcjami przyrządu

![](_page_45_Picture_19.jpeg)

#### Dotykając ekranu można:

- Powrócić do ekranu obsługi.
- Otworzyć określone funkcje przyrządu.

#### Symbole

Po dotknięciu symbolu, wyświetlacz lokalny pokazuje menu z odpowiednimi, określonymi funkcjami przyrządu.

\* Włączyć lub wyłączyć Bluetooth.

- ይ Podaj kod dostępu.
- 🔒 🛛 Blokada zapisu jest włączona.
- X Powrót do ekranu obsługi.

#### 6.2.5 Menu główne

Menu główne zawiera wszystkie menu wymagane do uruchomienia, konfiguracji i obsługi przyrządu.

#### Menu główne i nawigacja

![](_page_46_Figure_8.jpeg)

- 1 Otwieranie menu głównego.
- 2 Menu, które należy otworzyć, aby przejść do określonych funkcji przyrządu.

![](_page_46_Picture_11.jpeg)

#### Dotykając ekranu można:

- Powrócić do ekranu obsługi.
- Otworzyć menu.

#### Symbole

- 合 Powrót do ekranu obsługi.
- 各 Menu Nawigacja Konfiguracja przyrządu
- menu Diagnostyka
   Wykrywanie i usuwanie usterek oraz kontrola reakcji przyrządu
- Menu Aplikacja Dostosowanie pod kątem konkretnego zastosowania
- Menu System
  Zarządzanie uprawnieniami dostępu do przyrządu
- 🖗 Ustaw język obsługi.

#### Podmenu i nawigacja

![](_page_47_Figure_3.jpeg)

Im

#### Dotykając ekranu można:

- Otworzyć menu główne.
- Otworzyć podmenu lub parametry.
- Wybrać opcje.
- Pominąć pozycje na liście.

![](_page_47_Picture_10.jpeg)

#### Przesuwając pionowo można:

Krok po korku wybierać pozycje na liście.

#### Symbole

- < Powrót do poprzedniego menu.
- Przejście do dołu listy.
- Przejście do góry listy.

#### 6.2.6 Komunikaty diagnostyczne

W opcji komunikatów diagnostycznych wyświetlane są dodatkowe instrukcje lub podstawowe informacje dotyczące zdarzeń diagnostycznych.

#### Otwieranie komunikatu diagnostycznego

Klasa diagnostyczna jest wskazywana w prawym górnym rogu lokalnego wyświetlacza za pomocą symbolu diagnostycznego. Po dotknięciu tego symbolu lub przycisku "pomocy" otworzy się komunikat diagnostyczny.

![](_page_48_Figure_2.jpeg)

- 1 Status przyrządu
- 2 Klasa diagnostyczna z kodem diagnostycznym
- 3 Krótki opis
- 4 Otwieranie wskazówek pomagających w wykryciu i usunięciu usterki.

#### 6.2.7 Edytowanie widoku

#### Edytor i nawigacja

Edytor tekstu jest używany do wprowadzania znaków.

![](_page_48_Figure_10.jpeg)

- 5 Pole wprowadzania
- 6 Pole wprowadzania

![](_page_49_Figure_2.jpeg)

#### Dotykając ekranu można:

- Wprowadzić odpowiednie znaki.
- Wybrać następny zestaw znaków.

![](_page_49_Picture_6.jpeg)

#### Przesuwając poziomo można:

Wyświetlić następną lub poprzednią stronę.

#### Pole wprowadzania

![](_page_49_Figure_10.jpeg)

#### 6.2.8 Data

Przyrząd ma wbudowany zegar czasu rzeczywistego dla wszystkich funkcji rejestrowania. W tym miejscu można skonfigurować czas.

![](_page_50_Figure_2.jpeg)

- 1 Zwiększenie daty o 1.
- 2 Aktualna wartość
- 3 Zmniejszenie daty o 1.
- 4 Potwierdzenie ustawień.
- 5 Anulowanie edytowania.

![](_page_50_Picture_8.jpeg)

#### Dotykając ekranu można:

- Wykonać ustawienia.
- Potwierdzić ustawienia.
- Anulować edytowanie.

#### 6.3 Aplikacja SmartBlue

Przyrząd jest wyposażony w interfejs Bluetooth i może być obsługiwany oraz konfigurowany przy użyciu aplikacji SmartBlue. W tym celu, użytkownik musi pobrać i zainstalować aplikację SmartBlue na swoim terminalu. Terminal może być dowolny.

- W warunkach odniesienia zasięg wynosi 20 m (65.6 ft).
- Chroniona hasłem i szyfrowana transmisja danych zabezpiecza przed dostępem osób nieuprawnionych.
- Komunikację Bluetooth można wyłączyć.

| Pobieranie          | Aplikacja SmartBlue Endress+Hauser:                                                                                                    |
|---------------------|----------------------------------------------------------------------------------------------------|
|                     | <ul><li>Google Playstore (system Android)</li><li>iTunes Apple Shop (system iOS)</li></ul>                                             |
|                     | ANDROID APP ON<br>Google Play                                                                                                    |
|                     | Commissed on the     App Store                                                                                                    |
| Obsługiwane funkcje | <ul> <li>Konfiguracja przyrządu</li> <li>Dostęp do wartości mierzonych, statusu przyrządu i<br/>komunikatów diagnostycznych</li> </ul> |

#### Pobieranie aplikacji SmartBlue:

- 1. Zainstalować i uruchomić aplikację SmartBlue.
  - Wyświetli się lista wszystkich dostępnych przyrządów.
     Lista zawiera etykiety wszystkich urządzeń. Domyślna etykieta przyrządu to
     EH\_\*\*BB\_XXYYZZ (XXYYZZ = pierwsze 6 znaków numeru seryjnego przyrządu).
- 2. W przypadku urządzeń z systemem operacyjnym Android należy aktywować pozycjonowanie GPS (nie jest to konieczne w przypadku urządzeń z systemem operacyjnym IOS)
- 3. Wybrać przyrząd z listy.
  - 🕒 Otwiera się okno logowania.
- Ze względu na oszczędność energii: jeśli przyrząd nie jest zasilany za pośrednictwem zasilacza, to jest on widoczny na liście tylko przez 10 sekund co minutę.
  - Przyrząd pojawi się natychmiast na liście po dotknięciu (na 5 s) ekranu wyświetlacza lokalnego.
  - Przyrząd o największej sile sygnału będzie wyświetlany na początku listy.

#### Logowanie:

- 4. Wprowadzić nazwę użytkownika: admin
- 5. Wprowadzić hasło początkowe: numer seryjny przyrządu.
  - Podczas pierwszego logowania wyświetlany jest komunikat zalecający zmianę hasła.
- 6. Zatwierdzić wprowadzaną wartość.
- 7. Opcjonalnie: zmienić hasło Bluetooth<sup>®</sup>: System → Connectivity [Połączenie] → Bluetooth configuration [Konfiguracja Bluetooth] → Change Bluetooth password [Zmień hasło Bluetooth]
  - W przypadku zapomnienia hasła: Prosimy o kontakt z serwisem Endress+Hauser.

#### Wykonanie aktualizacji oprogramowania za pomocą aplikacji SmartBlue

Wcześniej należy na wybrany terminal (np. smartfonie) przesłać plik flash.

- 1. Otworzyć system w aplikacji SmartBlue.
- 2. Otworzyć konfigurację oprogramowania.
- 3. Otworzyć aktualizację oprogramowania.
  - 🕒 Kreator poprowadzi użytkownika przez aktualizację oprogramowania.

# 7 Integracja z systemami automatyki

Szczegółowe informacje dotyczące integracji z systemami automatyki podano w instrukcji obsługi przyrządu.

- Informacje podane w plikach opisu urządzenia:
  - Dane aktualnej wersji przyrządu
  - Oprogramowanie narzędziowe
- Kompatybilność ze starszymi modelami
- Informacje dotyczące wersji Modbus RS485
  - Kody funkcji
  - Czas odpowiedzi
  - Mapa rejestrów Modbus

# 8 Uruchomienie

#### 8.1 Kontrola po wykonaniu montażu i po wykonaniu podłączeń elektrycznych

Przed uruchomieniem, upewnić się, czy wykonane zostały czynności kontrolne po wykonaniu montażu oraz po wykonaniu podłączeń elektrycznych:

- Kontrola po wykonaniu montażu <br/>  $\rightarrow$   $\boxplus$  13
- Kontrola po wykonaniu podłączeń elektrycznych > 
   <sup>(1)</sup> 43

# 8.2 Włączenie przyrządu

- ► Włączyć zasilanie przyrządu.
  - 🕒 Wyświetlacz lokalny przełącza się z ekranu startowego na ekran obsługi.

![](_page_53_Picture_5.jpeg)

Jeśli uruchomienie przyrządu nie powiedzie się, to przyrząd wyświetli odpowiedni komunikat błędu .

# 8.3 Uruchomienie przyrządu

#### 8.3.1 Obsługa lokalna

Szczegółowe informacje na temat obsługi lokalnej:

1. Za pomocą symbolu "Menu", otworzyć menu główne.

![](_page_54_Picture_6.jpeg)

2. Za pomocą symbolu "Język [Language]", wybrać żądany język.

![](_page_54_Picture_8.jpeg)

3. Za pomocą symbolu "Nawigacja [Guidance]", otworzyć kreator Uruchomienie.

![](_page_54_Picture_10.jpeg)

# 4. Włączyć kreator **Uruchomienie**.

![](_page_55_Picture_3.jpeg)

- 5. Postępować zgodnie z instrukcjami na wyświetlaczu lokalnym.
  - └ Kreator kreator Uruchomienie prowadzi przez wszystkie parametry, konieczne do uruchomienia przyrządu.

![](_page_55_Picture_6.jpeg)

Szczegółowe informacje można znaleźć w dokumencie "Opis parametrów przyrządu", dotyczącym konkretnego przyrządu.

#### 8.3.2 Aplikacja SmartBlue

#### Połączenie aplikacji SmartBlue z przyrządem

- 1. Włączyć komunikację Bluetooth na mobilnym komunikatorze ręcznym, tablecie lub smartfonie.
- 2. Otworzyć aplikację SmartBlue.
  - 🕒 Wyświetli się lista wszystkich dostępnych przyrządów.
- 3. Wybrać żądany przyrząd.
  - 🛏 Aplikacja SmartBlue pokazuje ekran logowania do przyrządu.
- 4. W pozycji nazwy użytkownika, wpisać admin.
- 5. W pozycji hasła, wpisać numer seryjny przyrządu. Numer seryjny znajduje się na tabliczce znamionowej.
- 6. Potwierdzić wprowadzenia.
  - ← Aplikacja SmartBlue łączy się z przyrządem i wyświetla menu główne.

#### Otwieranie kreator "Uruchomienie"

- 1. Za pomocą menu Nawigacja, otworzyć kreator Uruchomienie.
- 2. Postępować zgodnie z instrukcjami na wyświetlaczu lokalnym.
  - └→ Kreator Uruchomienie prowadzi przez wszystkie parametry, konieczne do uruchomienia przyrządu.

# 8.4 Zabezpieczenie ustawień przed nieuprawnionym dostępem

#### 8.4.1 Przełącznik blokady zapisu

Przełącznik blokady zapisu umożliwia zablokowanie możliwości zapisu w całym menu obsługi. Nie można zmieniać wartości parametrów. Fabrycznie, blokada zapisu jest wyłączona .

Blokadę zapisu włącza się za pomocą przełącznika blokady, znajdującego się z tyłu wyświetlacza.

![](_page_56_Picture_6.jpeg)

Szczegółowe informacje dotyczące zabezpieczenie ustawień przed nieuprawnionym dostępem podano w instrukcji obsługi przyrządu.

# 9 Diagnostyka i usuwanie usterek

#### 9.1 Komunikaty diagnostyczne na wskaźniku lokalnym

#### 9.1.1 Komunikat diagnostyczny

Na wskaźniku wyświetlane są wskazania błędów w formie komunikatów diagnostycznych na przemian ze wskazaniami wartości mierzonych.

![](_page_56_Figure_12.jpeg)

- A Wskazania na wyświetlaczu w stanie alarmu
- B Komunikat diagnostyczny
- 1 Klasa diagnostyczna
- 2 Sygnał statusu
- 3 Symbol klasy diagnostycznej z kodem diagnostycznym
- 4 Krótki komunikat tekstowy
- 5 Przycisk pomocy z informacją o możliwych działaniach.

i

Szczegółowe informacje dotyczące komunikatów diagnostycznych podano w instrukcji obsługi urządzenia.

![](_page_59_Picture_0.jpeg)

71592050

# www.addresses.endress.com

![](_page_59_Picture_3.jpeg)